| -  |                  |
|----|------------------|
|    | Fundusze         |
|    | Europoliskia     |
| 21 | Europejskie      |
|    | Pomoc Techniczna |

URZĄD MARSZALBOWSKI

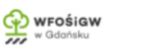

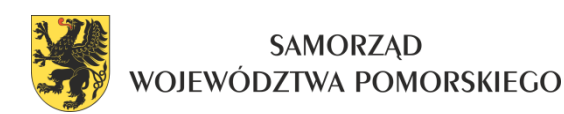

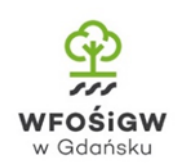

# Platforma sprawozdawcza dla jednostek samorządu terytorialnego z realizacji działań wynikających z programów ochrony powietrza dla stref w województwie pomorskim.

Instrukcja obsługi systemu dla użytkownika końcowego.

Bydgoszcz, 15 listopada 2021 r.

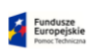

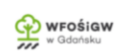

LIEZĄD MNISZALKOWSKI WOEIWOGZIWA POMORSKIECO

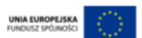

## Spis treści

| 1 | LOG   | iowa   | ANIE DO APLIKACJI          | 3  |
|---|-------|--------|----------------------------|----|
| 2 | UST   | AWIE   | ENIE NOWEGO HASŁA          | 4  |
| 3 | PAN   | IEL KO | ONTROLNY ORAZ POZYCJE MENU | 6  |
| 4 | MO    | DUŁI   | REALIZACJA POP 2021-2026   | 8  |
|   | 4.1   | Wyp    | pełnij sprawozdanie        | 8  |
|   | 4.1.  | 1      | Informacje ogólne          | 9  |
|   | 4.1.2 | 2      | Działania                  | 11 |
|   | 4.2   | Zarz   | ządzanie                   | 16 |
|   | 4.3   | Bibli  | ioteka                     | 19 |
| 5 | Мос   | duł D  | ecyzje (emisje)            | 20 |
|   | 5.1   | Мос    | duł wypełnij sprawozdanie  | 20 |
|   | 5.1.  | 1      | Informacje ogólne          | 21 |
|   | 5.1.2 | 2      | Dodanie decyzji            | 22 |
|   | 5.2   | Zarz   | ządzanie                   | 30 |
|   | 5.3   | Bibli  | ioteka                     | 33 |
| 6 | Мос   | duł Po | omoc                       | 34 |

## **1 LOGOWANIE DO APLIKACJI**

Aplikacja jest udostępniona pod domeną <u>http://powietrze.metropoliagdansk.pl</u>. Aplikacja zaprezentuje ekran logowania z możliwością wpisania danych użytkownika w postaci adresu e-mail oraz przypisanego hasła (Rys. 1). W aplikacji zostało udostępnione konto użytkownika przez administratora systemu o następujących danych:

- Nazwa użytkownika: przekazane osobnym kanałem dystrybucji informacji w projekcie.
- Hasło: przekazane osobnym kanałem dystrybucji informacji w projekcie.

Powyższe dane należy wpisać w odpowiednie pola na ekranie i zatwierdzić przyciskiem "Zaloguj".

| Comorsk                        | ie     |
|--------------------------------|--------|
| Zaloguj się by rozpocząć sesję |        |
| Nazwa użytkownika              | 1      |
| Hasło                          |        |
| Zapomniałem hasła              | aloguj |

Rys. 1 Ekran logowania

W ten sposób zostanie rozpoczęta sesja użytkownika (Rys. 2). Długość sesji użytkownika została ustawiona na 1 440 sekund.

Po prawidłowym zalogowaniu aplikacja zaprezentuje ekran powitalny.

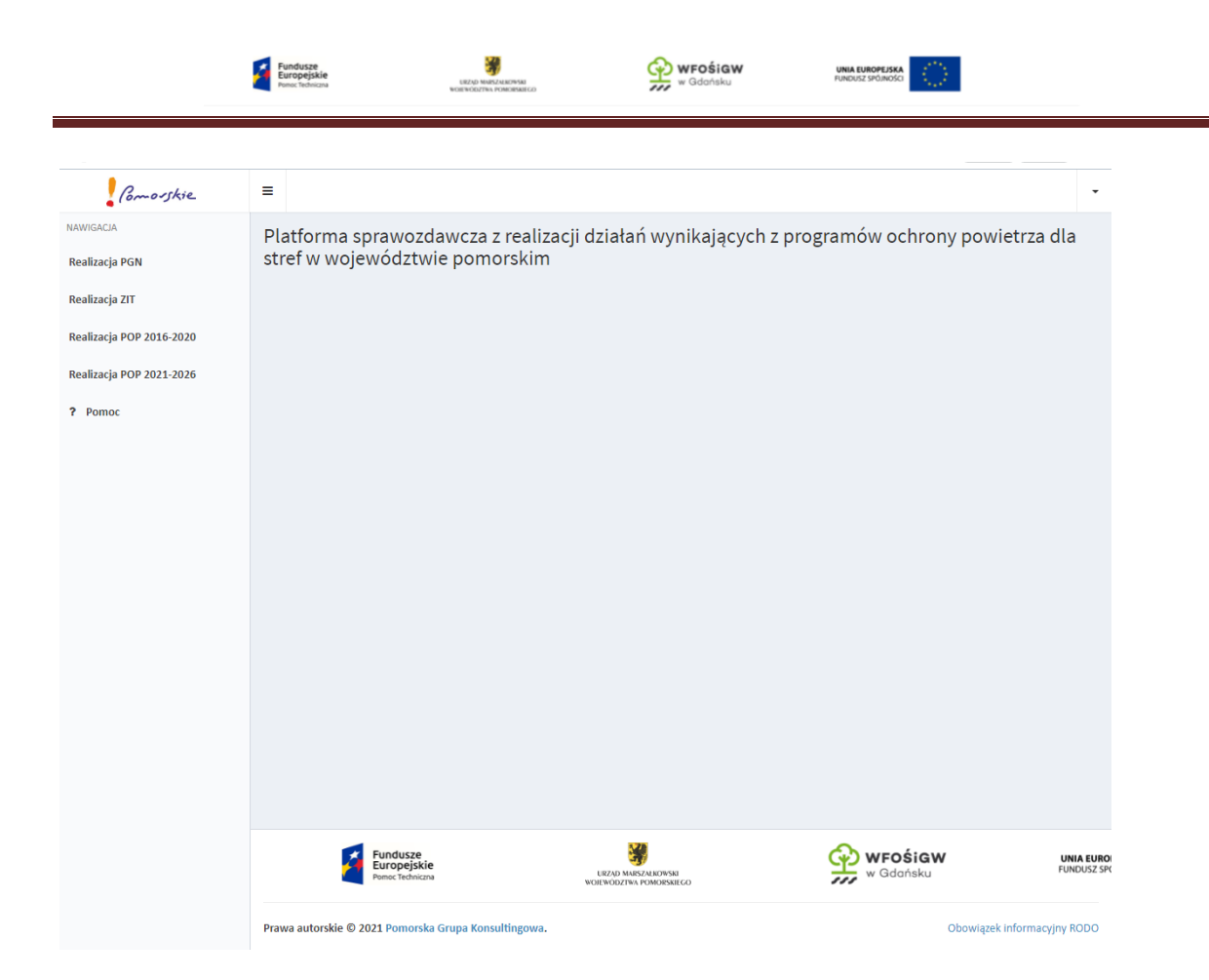

Rys. 2 Ekran powitalny

## 2 USTAWIENIE NOWEGO HASŁA

System umożliwia ustawienie nowego hasła przez użytkownika. W celu ustawienia nowego hasła należy kliknąć w link "Zapomniałem hasła" (Rys. 3).

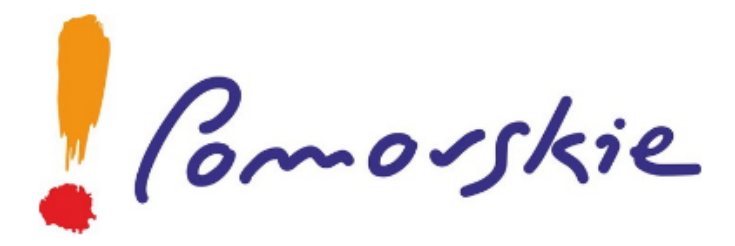

Zaloguj się by rozpocząć sesję

| Nazwa użytkownika | 1        |
|-------------------|----------|
| Hasło             | <b>a</b> |
| $\frown$          | Zaloguj  |
| Zapomniałem hasła |          |

Rys. 3 Ekran logowania - zapomniałem hasła

| Fundusze<br>Europejskie |  |
|-------------------------|--|
|-------------------------|--|

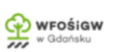

ROPEJSKA spólności

System zaprezentuje ekran z możliwością podania adresu e-mail (Rys. 4).

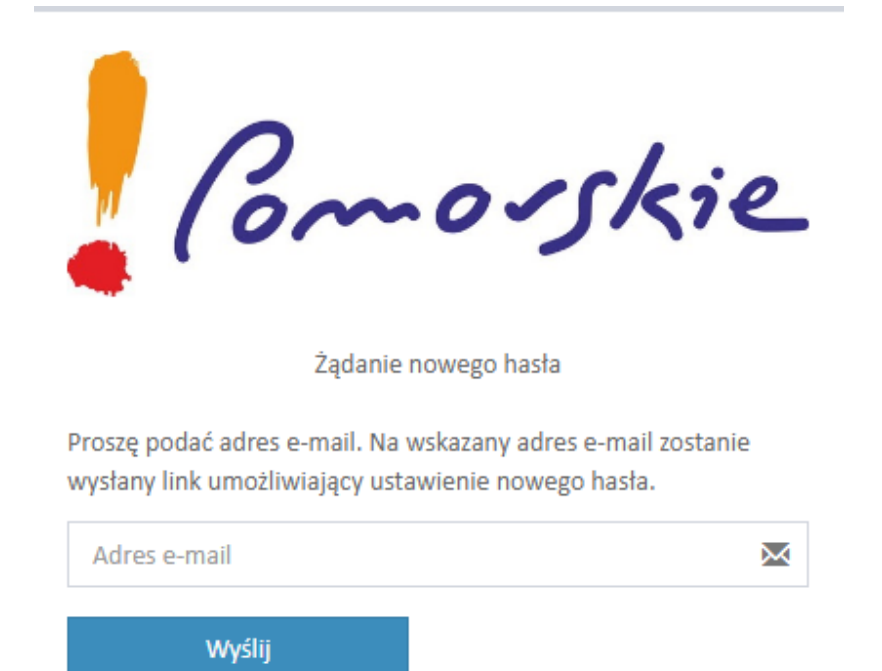

Rys. 4 Żądanie nowego hasła

Konto użytkownika w systemie musi być zarejestrowane na konto wskazywane w formatce "Zapomniałem hasła". W przeciwnym wypadku system poinformuje, że konto o podanym adresie email nie istnieje w systemie. Po prawidłowym wypełnieniu formularza system wyśle wiadomość e-mail z instrukcją ustawienia nowego hasła w systemie oraz linkiem aktywującym formatkę wpisania nowego hasła. Użytkownik musi wprowadzić hasło dwukrotnie i kliknąć przycisk "Zapisz". System ustawi nowe hasło, a użytkownik może dokonać próby logowania do systemu wg schematu opisanego w pkt. 1.

| Fundusze<br>Europejskie<br>Punoc tedwiczia | URZAD MANIFAZAR ROMAN<br>WORKOOL/THA POMORDARICO | wFośigw<br>w Gdańsku | UNIA EUROPEJSKA<br>FUNDUSZ SPOJNOSCI |
|--------------------------------------------|--------------------------------------------------|----------------------|--------------------------------------|
|--------------------------------------------|--------------------------------------------------|----------------------|--------------------------------------|

## **3 PANEL KONTROLNY ORAZ POZYCJE MENU**

Po prawidłowej akcji logowania system przeniesie użytkownika do strony startowej aplikacji, zwanej również panelem kontrolnym (Rys. 5).

| Comosskie                | =                                                                                                    |
|--------------------------|----------------------------------------------------------------------------------------------------|
| NAWIGACJA                | Platforma sprawozdawcza z realizacji działań wynikających z programów ochrony powietrza dla                           |
| Realizacja PGN           | stref w województwie pomorskim                                                                                        |
| Realizacja ZIT           |                                                                                                    |
| Realizacja POP 2016-2020 |                                                                                                    |
| Realizacja POP 2021-2026 |                                                                                                    |
| ? Pomoc                  |                                                                                                    |
|                          |                                                                                                    |
|                          |                                                                                                    |
|                          |                                                                                                    |
|                          |                                                                                                    |
|                          |                                                                                                    |
|                          |                                                                                                    |
|                          |                                                                                                    |
|                          |                                                                                                    |
|                          |                                                                                                    |
|                          |                                                                                                    |
|                          |                                                                                                    |
|                          | Fundusze<br>Europejskie<br>Penec techniczna<br>Penec techniczna<br>WoleNódzTwa POMOłeskiego<br>W Gdańsku<br>W Gdańsku |
|                          | Prawa autorskie © 2021 Pomorska Grupa Konsultingowa. Obowiązek informacyjny RODO                                      |

#### Rys. 5 Widok aplikacji po zalogowaniu

W lewym górnym rogu aplikacji widnieje logo Województwa Pomorskiego. Następnie umiejscowiona jest ikona umożliwiająca chowanie oraz przywracanie etykiet pozycji menu (przydatne w sytuacji, gdy użytkownik korzysta z urządzenia mobilnego o niskiej rozdzielczości).

W prawym górnym rogu widnieje nazwa użytkownika aktualnie zalogowanego do systemu (o ile ustawiono). Menu rozwijalne po prawej stronie umożliwia zakończenie sesji pracy z aplikacją powodujące wylogowanie użytkownika.

Po lewej stronie system prezentuje wszystkie dostępne pozycje menu dla zalogowanego użytkownika (moduły), które zostały przypisane przez administratora dla danego użytkownika. Użytkownik widzi tylko przypisane mu moduły oraz pomoc.

System posiada moduły dla użytkowników:

- realizacja PGN
- realizacja ZIT
- realizacja POP2016-2020
- realizacja POP2021-2026

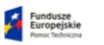

 decyzje (emisje) – dotyczy tylko powiatów Dodatkowo moduł "pomoc".

Administrator systemu posiada 2 dodatkowe moduły, które służą mu administrowaniem użytkowników i jednostek terytorialnych: moduły "jednostki" oraz "użytkownicy".

| Comosskie                | =                                                                                           |                     |
|--------------------------|---------------------------------------------------------------------------------------------|---------------------|
| NAWIGACJA                | Platforma sprawozdawcza z realizacji działań wynikających z programów ochrony powietrza dla |                     |
| Realizacja PGN           | stref w województwie pomorskim                                                              |                     |
| Realizacja ZIT           |                                                                                             |                     |
| Realizacja POP 2016-2020 |                                                                                             |                     |
| Realizacja POP 2021-2026 |                                                                                             |                     |
| Decyzje (emisje)         |                                                                                             |                     |
| ♀ Jednostki              |                                                                                             |                     |
| Użytkownicy              |                                                                                             |                     |
| ? Pomoc                  |                                                                                             |                     |
|                          |                                                                                             |                     |
|                          |                                                                                             |                     |
|                          |                                                                                             |                     |
|                          |                                                                                             |                     |
|                          |                                                                                             |                     |
|                          |                                                                                             |                     |
|                          |                                                                                             |                     |
|                          |                                                                                             |                     |
|                          |                                                                                             |                     |
|                          | Fundusze<br>Europejskie<br>Pemec techniczna wolewodztwa rowolisaleco<br>W Godańsku PluNousz | . <b>O</b> I<br>iP( |
|                          | Prawa autorskie © 2021 Pomorska Grupa Konsultingowa. Obowiązek informacyjny RODO            |                     |

Rys. 6 Panel kontrolny maksymalnie rozszerzony - administratora

Na dole system prezentujemy loga w aplikacjach realizowanych ze współudziałem środków finansowych Unii Europejskiej, WFOŚiGW.

| Pundusze WFOŚIGW UNA UMOPLISKA<br>Penec Technicaw Kolarkoutha Honorowska |  |
|--------------------------------------------------------------------------|--|
|--------------------------------------------------------------------------|--|

## 4 MODUŁ REALIZACJA POP 2021-2026

Realizacja POP 2021-2026 jest modułem, w której do wyboru mamy 3 oddzielne funkcjonalności (moduły 2-go stopnia):

- wypełnij sprawozdanie
- zarządzanie
- biblioteka

| Comorskie                                                                        | =                                                                                                    |                         |  |
|----------------------------------------------------------------------------------|----------------------------------------------------------------------------------------------------|-------------------------|--|
| NAWIGACIA<br>Realizacja PGN<br>Realizacja ZIT<br>Realizacja POP 2016-2020        | Platforma sprawozdawcza z realizacji działań wynikających z programów ochrony powietrza dla<br>stref w województwie pomorskim |                         |  |
| Realizacja POP 2021-2026<br>Wypełnij sprawozdanie<br>Č Zarządzanie<br>Biblioteka |                                                                                                    |                         |  |
| ? Pomoc                                                                          |                                                                                                    |                         |  |
|                                                                                  | Fundusze<br>Europejskie<br>Penec tedniczna<br>Woltwoozrwa poworskatco                                                         | INIA EURO<br>JNDUSZ SPO |  |
|                                                                                  | Prawa autorskie © 2021 Pomorska Grupa Konsultingowa. Obowiązek informacyjny RODO                                              |                         |  |

Rys. 7 Zakładki modułu Realizacja POP 2021-2026

Moduł służy do wprowadzenia sprawozdania z realizacji działań wynikających z Programu Ochrony Powietrza dla strefy pomorskiej lub strefy aglomeracji trójmiejskiej. Każdy użytkownik przypisany jest do danej jednostki terytorialnej, która ma przypisane działania do realizacji w ramach POP zgodnie z obowiązującymi uchwałami. Użytkownik widzi tylko właściwy POP oraz działania, dla którego został przypisany.

## 4.1 Wypełnij sprawozdanie

Jest to moduł 2-go stopnia służący wypełnieniu sprawozdania z realizacji POP na lata 2021-2026 i złożeniu go do zatwierdzenia przez Urząd Marszałkowski Województwa Pomorskiego.

Po wejściu do modułu widzimy przypisane jednostce zgodnie z obowiązującą uchwałą informacje, które należy złożyć do Urzędu Marszałkowskiego, zgodnie z uchwałą Gminy i Powiaty powinny złożyć sprawozdania do końca lutego roku następnego po okresie sprawozdawczym (np. do 28 lutego 2022 r. za rok 2021). Na ekranie pojawiają się dane konieczne do wypełnienia sprawozdania oraz przyciski

UNIA EUROPEJSKA

umożliwiające sprawdzenie poprawności wypełnienia sprawozdania (Sprawdź), możliwość złożenia sprawozdania (Złóż), możliwość eksportu do pliku w formacie .xlsx (Eksport) oraz powrót do poprzedniego okna (Powrót).

| NAWIGACIA<br>Realizacja PGN                                           | Strona domowa / Lista / Sprawozdanie z realizacji Programu Ochrony Powietrza dla strefy pomorskiej za rok 2021 |
|-----------------------------------------------------------------------|----------------------------------------------------------------------------------------------------|
| Realizacja ZIT<br>Realizacja POP 2016-2020                            | Bepon (stos) Powrót                                                                                            |
| Realizacja POP 2021-2025 Wypełnij sprawozdanie Zarządzanie Biblioteka | Informacje ogólne Edytuj                                                                                       |
| ? Pomoc                                                               | Kod działania WpsPomZSO Edytuj                                                                                 |
|                                                                       | Kod działania WpsPomEdEk Edytuj                                                                                |
|                                                                       | Kod działania WpsPomInZe                                                                                       |
|                                                                       | Kod działania WpsPomSyPo                                                                                       |
|                                                                       | Unworzeno 2021-11-14 12-45-36 przez (testąmina)<br>Aktualkowano 2021-11-14 12-45-36 przez (testąmina)          |
|                                                                       |                                                                                                    |
|                                                                       | Europajske vezetozna jowadasaco WFOŚIGW uwa tunotz sodioła                                                     |
|                                                                       | Prawa autorskie 🔍 2021 Pomorska Grupa Konsultingova. Obowiązek informacyjny RODO                               |

Rys. 8 Widok karty "Wypełnij sprawozdanie"

Elementy do wypełnienia stanowią :

- Informacje ogólne dane konieczne do zidentyfikowania jednostki
- Działania według kodu przypisane do jednostki i roku sprawozdawczego, w zależności od jednostki i roku ich liczba oraz rodzaj ulegają zmianie zgodnie z przyjętymi uchwałami.

Elementy do wypełnienia można zwijać i rozwijać celem lepszej nawigacji.

## 4.1.1 Informacje ogólne

Wypełnienie danych następuje po kliknięciu pola "Edytuj" w prawym górnym rogu każdego z elementów do wypełnienia:

|                         | Fundusze<br>Europejskie<br>Pomoc Technicana                         | LIIZAD MARSZALKOWSKI<br>WOIFWODZIWA POMORSAIEGO | wFośiGW<br>w Gdańsku             | UNIA EUROPEJSKA      |                                           |
|-------------------------|---------------------------------------------------------------------|-------------------------------------------------|----------------------------------|----------------------|-------------------------------------------|
|                         |                                                                     |                                                 |                                  |                      |                                           |
|                         |                                                                     |                                                 |                                  |                      |                                           |
| Comorskie               | =                                                                   |                                                 |                                  |                      |                                           |
| AWIGACIA                |                                                                     |                                                 |                                  | Strona domowa / List | a / Sprawozdanie z realizacii POP 2021-20 |
| ealizacja PGN           | Sprawozdanie z realizacji Prog                                      | amu Ochrony Powiet                              | trza dla strefy pomorskiej za ro | ok 2021              |                                           |
| linein WY               | dla gminy miejska Malbork, powiat malborski                         |                                                 |                                  |                      |                                           |
| talizacja zi i          | Sprawdź Złóż                                                        |                                                 |                                  |                      | Eksport (.xlsx) Powrót                    |
| ealizacja POP 2016-2020 |                                                                     |                                                 |                                  |                      |                                           |
| ealizacja POP 2021-2026 | Informacje ogólne                                                   |                                                 |                                  |                      | Edytuj                                    |
| Wypełnij sprawozdanie   | Lp. Pole                                                            | Zawartość                                       |                                  |                      |                                           |
| Biblioteka              | 1. Rok sprawozdawczy                                                | 2021                                            |                                  |                      |                                           |
| Pamar                   | 2. Kod programu ochrony powietrza                                   | PL2202PM10dBaPa_2018                            |                                  |                      |                                           |
| Pomoc                   | 3. Kod strefy                                                       | Strefa pomorska PL2202                          |                                  |                      |                                           |
|                         | 4. Województwo                                                      | pomorskie                                       |                                  |                      |                                           |
|                         | 5. Gmina                                                            | miejska Malbork                                 |                                  |                      |                                           |
|                         | 6. Powiat                                                           | malborski                                       |                                  |                      |                                           |
|                         | 7. Nazwa urzędu przejmującego sprawozdanie                          | Urząd Marszałkowski Województwa                 | a Pomorskiego                    |                      |                                           |
|                         | <ol> <li>Nazwa organu przedstawiającego<br/>sprawozdanie</li> </ol> |                                                 |                                  |                      |                                           |
|                         | 9. Imię i nazwisko osoby do kontaktu                                |                                                 |                                  |                      |                                           |
|                         | 10. Numer służbowy telefonu osoby do<br>kontaktu                    |                                                 |                                  |                      |                                           |
|                         | 11. Służbowy adres e-mail osoby do kontaktu                         |                                                 |                                  |                      |                                           |
|                         | 12. Uwagi                                                           |                                                 |                                  |                      |                                           |
|                         |                                                                     |                                                 |                                  |                      |                                           |
|                         |                                                                     |                                                 |                                  |                      |                                           |
|                         | Kod działania WpsPomZSO                                             |                                                 |                                  |                      | Edytuj                                    |
|                         |                                                                     |                                                 |                                  |                      |                                           |
|                         |                                                                     |                                                 |                                  |                      |                                           |
|                         | Kod działania WpsPomEdEk                                            |                                                 |                                  |                      | Edytuj                                    |
|                         |                                                                     |                                                 |                                  |                      |                                           |
|                         | Kod działania WpsPomInZe                                            |                                                 |                                  |                      | Edytuj                                    |
|                         |                                                                     |                                                 |                                  |                      |                                           |
|                         |                                                                     |                                                 |                                  |                      |                                           |

Rys. 9 Widok przycisku "Edytuj" celem wypełnienia elementu sprawozdania

Po przejściu do wypełnienia elementu należy wypełnić dane w wierszach zaznaczonych białym polem (elementy na szaro zostały uzupełnione automatycznie w oparciu o przypisane dane do jednostki).

| Comorskie                                                | I                                                                                                    | -               |
|----------------------------------------------------------|----------------------------------------------------------------------------------------------------|-----------------|
| NAWIGACIA<br>Realizacja PGN<br>Realizacja ZIT            | Strona domowa / Litra / Sprawozdanie z realizacji Programu Ochrony Powietrza dla strefy pomorskiej za rok 2021                                                                                                    | Edycja<br>owrót |
| Realizacja POP 2016-2020                                 | In Pola Zaustné                                                                                                    |                 |
| Realizacja POP 2021-2026                                 | 1. Rok sprawozdawczy 2021                                                                                                    |                 |
| 🛗 Wypernij sprawozdanie<br>🛗 Zarządzanie<br>📰 Biblioteka | Kod programu odvony powietrza     Pi_2202PM1048a/hg_2016                                                                                                    |                 |
| ? Pomoc                                                  | 3. Kod strefy Strefs pomorska PL2002                                                                                                    |                 |
|                                                          | 4. Wojewódzwo pomorske                                                                                                    |                 |
|                                                          | S. Gmina miejsta Malbork                                                                                                    |                 |
|                                                          | 6 Powat mailonski                                                                                                    |                 |
|                                                          | rezure u ręwu przej więtwowene Urząd Marszelkowski Wojewódstwa Pomorskiego                                                                                                    |                 |
|                                                          | 8. Hazvie organu przedstawiającego<br>sprawozdanie                                                                                                    |                 |
|                                                          | 9. Imię i nazvitsko osoby do kontaktu                                                                                                    |                 |
|                                                          | 10. Numer shabowy telefonu osoby do<br>kontaktu                                                                                                    |                 |
|                                                          | 11. Službovy adres e-mail osoby do kontaktu                                                                                                    |                 |
|                                                          | 12. Unagi                                                                                                    |                 |
|                                                          | 2010                                                                                                    | nuluj           |
|                                                          | Fundurazione en la constructiva en la constructiva |                 |

Rys. 10 Widok edycji elementu "Informacje ogólne"

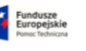

W elemencie "Informacje ogólne", wymagane pola do wypełnienia to co najmniej:

| 8.  | Nazwa organu przedstawiającego sprawozdanie |
|-----|---------------------------------------------|
| 9.  | Imię i nazwisko osoby do kontaktu           |
| 10. | Numer służbowy telefonu osoby do kontaktu   |
| 11. | Służbowy adres e-mail osoby do kontaktu     |

Po wypełnieniu elementu należy zapisać wypełnienie przyciskiem "Zapisz" (klawisz Enter odpowiada przyciskowi "Zapisz").

## 4.1.2 Działania

Wejście do każdego działania następuje analogicznie jak Elementu "Informacje ogólne" poprzez przycisk "Edytuj", po wejściu do danego działania należy wypełnić pola zaznaczone na biało. W zależności od działania wymagane są odrębne dane niezbędne do wypełnienia celem przesłania sprawozdania.

## Działanie WpsPomZSO i WpsArtZSO

Działanie dotyczące wymiany kotłów (dotyczy tylko gmin) w każdym roku obowiązywania Programów Ochrony Powietrza, wymagane pola do wypełnienia to:

- Pkt 10 Wskaźnik(i) monitorowania postępu:
  - Liczba wymian źródeł ogrzewania z paliwa stałego [szt]
- Pkt 11-17 tabela dot. Rodzajów wymian kotłów

Uwaga liczba wskazana w polu pkt 10 musi być tożsama z sumą liczb wpisanych w tabeli pól 11-17.

• Pkt 21 Szacunkowa wysokość całkowita poniesionych kosztów [PLN]

| Europiskie Buropiskie Berowancenin Honomaco W Godońsku Hindowski dodowa (1990) |
|--------------------------------------------------------------------------------|
|--------------------------------------------------------------------------------|

| Comorskie                    | ≡  |                                                                                                    |                                                        |                                                 |                                            |                                                |
|------------------------------|----|----------------------------------------------------------------------------------------------------|--------------------------------------------------------|-------------------------------------------------|--------------------------------------------|------------------------------------------------|
| WIGACIA                      | 5. | Nazwa i kod strefy                                                                                                    | Strefa pomorska PL2202                                 |                                                 |                                            |                                                |
| alizacja PGN<br>alizacja ZIT | 6. | Obszar                                                                                                    | gmina miejska Malbork                                  |                                                 |                                            |                                                |
| alizacja POP 2016-2020       | 7. | Termin zastosowania                                                                                                    |                                                        |                                                 |                                            |                                                |
| lizacja POP 2021-2026        | 8. | Skala czasowa osiągnięcia redukcji stężenia                                                                                  | C: dlugoterminowe                                      |                                                 |                                            |                                                |
| Zarządzanie<br>Biblioteka    | 9. | Kategoria źródeł emisji, której dotyczy działanie<br>naprawcze                                                               | D: Źródła związane z handlem i mieszkalnictwem         |                                                 |                                            |                                                |
| Pomoc                        | 10 | . Wskaźnik(i) monitorowania postępu                                                                                          | Liczba wymian źródeł ogrzewania z paliwa stałego [szt] |                                                 |                                            |                                                |
|                              | 11 |                                                                                                    | w tym wymiana z ogrzewania z kotła bezklasowego        | w tym wymiana z ogrzewania z kotła bezklasowego | w tym wymiana z ogrzewania z kotła klasy 3 | w tym wymiana z ogrzewania z kotła klasy 3 i 4 |
|                              | 12 | <ul> <li>Kocioł węglowy spełniający wymagania<br/>ekoprojektu</li> </ul>                                                     | opalanego węgiem kamiennym na:                         | opalanego węgiem brunatnym na:                  | i 4 opalanego drewnem na:                  | opaianego węgiem kamiennym na:                 |
|                              | 13 | . Kociol spełniający wymagania ekoprojektu opalany<br>peletem lub biomasą                                                    |                                                        |                                                 |                                            |                                                |
|                              | 14 | . Kocioł gazowy (gaz ziemny)                                                                                                 |                                                        |                                                 |                                            |                                                |
|                              | 15 | . Kocioł olejowy                                                                                                    |                                                        |                                                 |                                            |                                                |
|                              | 16 | . Kocioł opalany gazem LPG                                                                                                   |                                                        |                                                 |                                            |                                                |
|                              | 17 | <ul> <li>Źródła bezemisyjne: ogrzewanie z sieci<br/>ciepłowniczej, ogrzewanie prądem lub z<br/>wykorzystaniem OZE</li> </ul> |                                                        |                                                 |                                            |                                                |
|                              | 19 | Stopień osiągnięcia celu wymiany kotłów dla roku<br>raportowego                                                              |                                                        |                                                 |                                            |                                                |
|                              | 20 | . Efekt ekologiczny                                                                                                    | PM10 [Mg]                                              |                                                 |                                            |                                                |
|                              |    |                                                                                                    | B(a)P [Mg]                                             |                                                 |                                            |                                                |
|                              | 21 | <ul> <li>Szacunkowa wysokość całkowita poniesionych<br/>kosztów [PLN]</li> </ul>                                             |                                                        |                                                 |                                            |                                                |
|                              | 22 | <ul> <li>Szacunkowa wysokość całkowita poniesionych<br/>kosztów [EUR]</li> </ul>                                             |                                                        |                                                 |                                            |                                                |
|                              | 23 | <ul> <li>Szacunkowy poziom stężeń substancji objętych<br/>programem ochrony powietrza w roku prognozy</li> </ul>             | PM10 = 47,73; B(a)P = 2,97;                            |                                                 |                                            |                                                |
|                              | 24 | . Uwagi                                                                                                    |                                                        |                                                 |                                            |                                                |

Rys. 11 Część widoku działania WpsPomZSO i WpsArtZSO

Pola oznaczone kolorem szarym zostały już wypełnione lub zostaną wypełnione na podstawie wpisanych pozostałych pól oznaczonych kolorem białym.

#### Działanie WpsPomEdEk i WpsArtEdEk

Działanie dotyczące akcji edukacyjnych (dotyczy gmin i powiatów) w każdym roku obowiązywania Programów Ochrony Powietrza, jest to jedyne działanie przeznaczone dla powiatów, wymagane pola do wypełnienia to:

- Pkt 10 Wskaźnik(i) monitorowania postępu:
  - Liczba ogólnopolskich lub wojewódzkich akcji edukacyjnych, w których gmina/powiat wzięła udział
  - Liczba przeprowadzonych akcji edukacyjnych
- Pkt 21 Szacunkowa wysokość całkowita poniesionych kosztów [PLN]

#### Działanie WpsPomInZe i WpsArtInZe

Działanie dotyczące inwentaryzacji (dotyczy gmin) dostępne w sprawozdaniach za rok 2021 i 2023, wymagane pola do wypełnienia to:

- Pkt 10 Wskaźnik(i) monitorowania postępu:
  - Dokument [szt.] zawierający wyniki inwentaryzacji

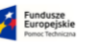

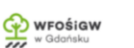

- Pkt 21 Szacunkowa wysokość całkowita poniesionych kosztów [PLN]
- Pkt 16 Wyniki inwentaryzacji

Wyniki inwentaryzacji należy przesłać w formie pliku, wymagany jeden z formatów: rtf, doc, docx, xls, xlsx. Plik należy zamieścić poprzez przycisk "Wybierz plik" i wybrać plik ze wskazanej lokalizacji, a następnie zapisać dokument (Rys. 12).

| Comoskie                                                                                                    | =                                                                                                    |                                                                                                    |                                                                                                    | - ' |
|----------------------------------------------------------------------------------------------------|----------------------------------------------------------------------------------------------------|----------------------------------------------------------------------------------------------------|----------------------------------------------------------------------------------------------------|-----|
| NAWIGACIA                                                                                                    |                                                                                                    |                                                                                                    | Inwertarszada iddel ciepta w budynkuch i lokalach mieszkalnych i niemieszkalnych w gminach strefy pomorskiej - Etap I: inwentaryzada indel ciepta w budynkach i lokalach użyteczności publicznej oraz<br>komunalnych, bądzi innych, stanowiących własność gminy<br>Ro                                                                                                    |     |
| Realizacja ZIT                                                                                                    | 3                                                                                                    | Kod sytuacji przekroczenia                                                                                       | Pm18xPmPM10d04; Pm18xPm8xPa07;                                                                                                    |     |
| Restarda POP 2016-2020 4. Opis Inventaryzację tódeł należy przeprowadóć z uwzględnieniem informacji niczbędnych do zamieszczenia w centralnej ewidencji budynków, w których lub na potrzeby których<br>paliw o nominalnej mocy cieplicie ministriji 11 J.W. Inventaryzacja musi wskazać sposób ograzwania każdego lokalu ograzewanego indywidualnie: mieszkalnego, użyteczne<br>przedwolna katór dla lokalu których budyna z mieszkalnego. Użyteczne<br>przedwolna katór dla lokalu których budyna z mieszkalnego i zwieterzen z mieszkalnego i przedwolna których budyna z mieszkalnego i zwieterzen<br>przedwolna których budyna z mieszkalnego i zwieterzen z mieszkalnego i przedwolna których budyna z mieszkalnego i przedwolna z mieszkalnego i przedwolna |                                                                                                    |                                                                                                    |                                                                                                    |     |
| Realizacja POP 2021-2026                                                                                                    |                                                                                                    |                                                                                                    | prowaczona jest oziałaność nanojowa i rzemiesinicza ///                                                                                                    |     |
| Zarządzanie                                                                                                    | 5                                                                                                    | Nazwa i kod strefy                                                                                               | Strela pomorska PL2202                                                                                                    |     |
| ? Pomoc                                                                                                    | 6                                                                                                    | Obszar                                                                                                    | gmina miejska Malbork                                                                                                    |     |
|                                                                                                    | 7                                                                                                    | Termin zastosowania                                                                                              |                                                                                                    |     |
|                                                                                                    | 8                                                                                                    | Skala czasowa osiągnięcia redukcji stężenia                                                                      | A: krótkoterminowe                                                                                                    |     |
|                                                                                                    | 9. Kategoria źródet emisji, której dotyczy działanie<br>naprawcze<br>D: Źródła związane z handłem i mieszklanictwem |                                                                                                    | D: 2ródia związane z handlem i mieszklanictwem                                                                                                    |     |
|                                                                                                    | 10                                                                                                    | 10. Wskaźnik(i) monitorowania postępu                                                                            | Dokument [st.] zawierający wyniki inwentaryzacji                                                                                                    |     |
|                                                                                                    |                                                                                                    |                                                                                                    | 1                                                                                                    |     |
|                                                                                                    | 1                                                                                                    | L. Efekt ekologiczny                                                                                             | Brak możliwości oszacowania – działanie wspomagojące realizację działania WpsPom250 oraz wdrażanie uchwał antysmogowych                                                                                                    |     |
|                                                                                                    | 1                                                                                                    | <ol> <li>Szacunkowa wysokość całkowita poniesionych<br/>kosztów [PLN]</li> </ol>                                 | 2000                                                                                                    |     |
|                                                                                                    | 1                                                                                                    | <ol> <li>Szacunkowa wysokość całkowita poniesionych<br/>kosztów (EUR)</li> </ol>                                 | 4684,6087180568                                                                                                    |     |
|                                                                                                    | 14                                                                                                    | <ol> <li>Szacunkowy poziom stężeń substancji objętych<br/>programem ochrony powietrza w roku prognozy</li> </ol> | PM10 = 47,73; 8(s)P = 2,97;                                                                                                    |     |
|                                                                                                    | 1                                                                                                    | 5. Uwagi                                                                                                    |                                                                                                    |     |
|                                                                                                    | 1                                                                                                    | 5. Wyniki inwentaryzacji                                                                                         | Webierz piłk Nie wytora jołku                                                                                                    |     |
|                                                                                                    | Z                                                                                                    | pisz                                                                                                    | Anulu                                                                                                    |     |
|                                                                                                    |                                                                                                    |                                                                                                    | Indusze<br>modejsze<br>w Kołasie<br>w Kołasie<br>w Gódzinku<br>w Gódzinku<br>w Gódzinku<br>w Gódzinku<br>w Kałasie<br>stroku zavoności<br>w Kałasie<br>stroku zavoności<br>w Kałasie<br>stroku zavoności<br>w Kałasie<br>stroku zavoności<br>w Kałasie<br>stroku zavoności<br>w Kałasie<br>stroku zavoności<br>stroku zavoności<br>s |     |
|                                                                                                    | Prav                                                                                                    | ra autorskie © 2021 Pomorska Grupa Konsultingowa.                                                                | Obowiązek informacyjny ROI                                                                                                    | 0   |

Rys. 12 Miejsce wgrania pliku z wynikami inwentaryzacji

#### Działanie WpsPomHrFi i WpsArtHrFi

Działanie dotyczące harmonogramu wdrażania uchwał antysmogowych (dotyczy gmin) dostępne w sprawozdaniach za rok 2022 i 2023, wymagane pola do wypełnienia to:

- Pkt 10 Wskaźnik(i) monitorowania postępu:
  - Dokument [szt.] zawierający harmonogram rzeczowo-finansowy
  - Numer uchwały przyjmującej harmonogram
- Pkt 21 Szacunkowa wysokość całkowita poniesionych kosztów [PLN]

#### Działanie WpsPomSyPo i WpsArtSyPo

Działanie dotyczące systemu wspierającego dla mieszkańców (dotyczy tylko gmin) w każdym roku obowiązywania Programów Ochrony Powietrza, wymagane pola do wypełnienia to:

- Pkt 10 Wskaźnik(i) monitorowania postępu:
  - Liczba złożonych wniosków o dofinansowanie
  - Liczba spotkań z mieszkańcami
  - System gminnych dotacji celowych do wyboru tak/nie
  - Numer uchwały wprowadzającej dotacje jeśli powyżej wybrano "tak"
- Pkt 21 Szacunkowa wysokość całkowita poniesionych kosztów [PLN]

Po wypełnieniu wszystkich działań należy skorzystać z przycisku "Sprawdź" celem weryfikacji sprawozdania pod kątem wypełnienia wszystkich wymaganych pól w sprawozdaniu. Jeśli wszystkie wymagane pola zostały wypełnione pojawi się informacja na zielonym polu: "Sprawozdanie nie posiada błędów", w przeciwnym razie przy poszczególnym elemencie do wypełnienia pojawi się komunikat o błędach do poprawy.

| Comorskie                | =                                                               |                                                              |                 |
|--------------------------|-----------------------------------------------------------------|--------------------------------------------------------------|-----------------|
| NAWIGACJA                |                                                                 | Strona domowa / Lista / Sprawozdanie z realiza               | cji POP 2021-20 |
| Realizacja PGN           | Sprawozdanie z realizacji                                       | Programu Ochrony Powietrza dla strefy pomorskiej za rok 2021 |                 |
| Realizacja ZIT           | dla gminy miejska Malbork, powiat malb                          | orski                                                        |                 |
| Realizacja POP 2016-2020 | Sprawozdanie nie posiada Jędów.                                 |                                                              | ×               |
| Realizacja POP 2021-2026 | Sprawdź Złóż                                                    | Eksport (xk                                                  | x) Powró        |
| 🛗 Wypełnij sprawozdanie  |                                                                 |                                                              |                 |
| Zarządzanie              | Informacio ogólno                                               |                                                              | Edytui          |
| Biblioteka               | mormacje ogome                                                  |                                                              | ,,              |
| Pomoc                    | Lp. Pole                                                        | Zawartość                                                    |                 |
| 3                        | 1. Rok sprawozdawczy                                            | 2021                                                         |                 |
|                          | 2. Kod programu ochrony powietrza                               | PL2202PM10dBaPa_2018                                         |                 |
| •                        | 3. Kod strefy                                                   | Strefa pomorska PL2202                                       |                 |
|                          | 4. Województwo                                                  | pomorskie                                                    |                 |
|                          | 5. Gmina                                                        | miejska Malbork                                              |                 |
|                          | 6. Powiat                                                       | malborski                                                    |                 |
|                          | <ol> <li>Nazwa urzędu przejmującego<br/>sprawozdanie</li> </ol> | Urząd Marszałkowski Województwa Pomorskiego                  |                 |
|                          | 8. Nazwa organu przedstawiającego<br>sprawozdanie               | Wójt Gminy Malbork                                           |                 |
|                          | 9. Imię i nazwisko osoby do kontaktu                            | Marzena Nowak                                                |                 |
|                          | 10. Numer służbowy telefonu osoby<br>do kontaktu                | 74 500 500 1                                                 |                 |
|                          | 11. Służbowy adres e-mail osoby do<br>kontaktu                  | test@test.pl                                                 |                 |
|                          | 12. Uwagi                                                       |                                                              |                 |
|                          |                                                                 |                                                              |                 |
|                          | Kod działania WpsPomZSO                                         |                                                              | Edytuj          |
|                          |                                                                 |                                                              |                 |

Rys. 13 Sprawdzenie poprawnie wypełnionego sprawozdania

Sprawozdanie można także wyeksportować do pliku o formacie .xlsx celem dodatkowej weryfikacji i zapisu w pliku, służy temu przycisk "Eksport".

Uwaga: plik w formacie excel nie jest sprawozdaniem akceptowalnym w przez Urząd Marszałkowski Województwa Pomorskiego, prosimy nie przesyłać tych plików do Urzędu Marszałkowskiego. Zgodnie z zapisami programów ochrony powietrza sprawozdania powinny być przekazywane wyłącznie w wersji elektronicznej poprzez platformę sprawozdawczą.

W celu wysłania sprawozdania do Urzędu Marszałkowskiego należy skorzystać z przycisku "Złóż" (dwukrotne naciśnięcie). Przed wysłaniem pojawi się dodatkowy komunikat informacyjny.

|                        | Fundusze<br>Europejskie<br>Ponoc tedmiczna<br>woltkouzna kostkouzna roz | KRYMM<br>KRYMMCO<br>W Gdońsku                                                                      |                                                                        |                                               |
|------------------------|-------------------------------------------------------------------------|----------------------------------------------------------------------------------------------------|------------------------------------------------------------------------|-----------------------------------------------|
|                        |                                                                         |                                                                                                    |                                                                        |                                               |
| Comorskie              | ≡                                                                       |                                                                                                    |                                                                        |                                               |
| NIGACIA                |                                                                         |                                                                                                    | Strona domowa / Lista / Sprawozdanie z r                               | ealizacji POP 2021-2026 / Potwierdzenie złoże |
| alizacja PGN           | Potwierdzenie złożenia spraw                                            | vozdania z realizacji Programu (                                                                   | Ochrony Powietrza dla st                                               | refy pomorskiej za rok 202                    |
| alizacja ZIT           | dla gminy miejska Malbork, powiat malborski                             |                                                                                                    |                                                                        |                                               |
| alizacja POP 2016-2020 |                                                                         | Czy na pewno chcesz złożyć spra<br>Marszałkowskiego Wojewódz<br>Złożenie sprawozdania spowoduje br | awozdanie do Urzędu<br>twa Pomorskiego?<br>rak możliwości jego edycji. |                                               |
| Wypełnii sprawozdanie  |                                                                         |                                                                                                    |                                                                        |                                               |
| Zarządzanie            |                                                                         | Złóż                                                                                               | Powrót                                                                 |                                               |
| Biblioteka             |                                                                         |                                                                                                    |                                                                        |                                               |
| Pomoc                  |                                                                         |                                                                                                    |                                                                        |                                               |
|                        |                                                                         |                                                                                                    |                                                                        |                                               |
|                        |                                                                         |                                                                                                    |                                                                        |                                               |
|                        |                                                                         |                                                                                                    |                                                                        |                                               |
|                        |                                                                         |                                                                                                    |                                                                        |                                               |
|                        |                                                                         |                                                                                                    |                                                                        |                                               |
|                        |                                                                         |                                                                                                    |                                                                        |                                               |
|                        |                                                                         |                                                                                                    |                                                                        |                                               |
|                        |                                                                         |                                                                                                    |                                                                        |                                               |
|                        |                                                                         |                                                                                                    |                                                                        |                                               |
|                        |                                                                         |                                                                                                    |                                                                        |                                               |
|                        |                                                                         |                                                                                                    |                                                                        |                                               |
|                        | Fundusze<br>Europejskie<br>Pomoc Techniczna                             |                                                                                                    | WFOŚIGW<br>W Gdańsku                                                   | UNIA EUROPEJSKA<br>FUNDUSZ SPÓJNOŚCI          |
|                        | Prawa autorskie © 2021 Pomorska Grupa Konsult                           | ingowa.                                                                                            |                                                                        | Obowiązek informacyjny RO                     |

Rys. 14 Komunikat przed złożeniem sprawozdania

Przyciskiem "Złóż" składamy sprawozdanie do Urzędu Marszałkowskiego, następnie aplikacja wraca do widoku sprawozdania oraz wyświetla informację o złożenie sprawozdania, informacja o złożeniu sprawozdania zastała także wysłana w wiadomości na adres e-mail osoby wskazanej do kontaktu w części Informacje Ogólne pkt 11.

Fundusze Europejskie Pomoc Techniczna

w Gdańsku

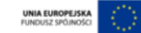

| 0                | S   💩   😭   🔺   🖪                                                                  | 1/   🔇   <b>∷</b> GUS - Bank D ×   G blu                        | zka galow: X   🕏 Mała Dziewc: X   🖻 Bluzeczki dla X   🕏 Bluzeczki dla X   🛠 Sprawozdani: X   + Q _ 🗇 🕻 |
|------------------|------------------------------------------------------------------------------------|-----------------------------------------------------------------|----------------------------------------------------------------------------------------------------|
| Ĩ.               | < > C ==   A p                                                                     | owietrze.metropoliagdansk.pl/pop-rep                            | ort-2026/view 🔎 🖄 🔊 🔿 🖄 🕹 🗧                                                                            |
|                  | W Hiszpania – Wikipe                                                               |                                                                 |                                                                                                    |
|                  | Comorskie                                                                          | =                                                               |                                                                                                    |
| Û                | NAWIGACJA                                                                          |                                                                 | Strona domowa / Lista / Sprawozdanie z realizacji POP 2021-2026                                        |
| <b>~</b>         | Realizacja PGN                                                                     | Sprawozdanie z realizac                                         | ji Programu Ochrony Powietrza dla strefy pomorskiej za rok 2021                                        |
| _                | Realizacja ZIT                                                                     | dla gminy miejska Maline Lyne dat ma                            | borski                                                                                                 |
| Ø                | Realizacja POP 2016-2020                                                           | Twoje spra vozdanie zostało złożone do                          | V jędu Marszałkowskiego Województwa Pornorskiego. 🔬 🔬                                                  |
| $\triangleright$ | Realizacja POP 2021-2026                                                           |                                                                 | Eksport (.xlox) Powrót                                                                                 |
| $\heartsuit$     | <ul> <li>Wypełnij sprawozdanie</li> <li>Zarządzanie</li> <li>Biblioteka</li> </ul> | Informacje ogólne                                               |                                                                                                    |
| ()               | ? Pomoc                                                                            | Lp. Pole                                                        | Zawartość                                                                                              |
| (ĝ)              |                                                                                    | 1. Rok sprawozdawczy                                            | 2021                                                                                                   |
|                  |                                                                                    | 2. Kod programu ochrony powietrza                               | PL2202PM10dBaPa_2018                                                                                   |
| C                |                                                                                    | 3. Kod strefy                                                   | Strefa pomorska PL2202                                                                                 |
| ¥                |                                                                                    | 4. Województwo                                                  | pomorskie                                                                                              |
|                  |                                                                                    | 5. Gmina                                                        | miejska Malbork                                                                                        |
|                  |                                                                                    | 6. Powiat                                                       | malborski                                                                                              |
|                  |                                                                                    | <ol> <li>Nazwa urzędu przejmującego<br/>sprawozdanie</li> </ol> | Urząd Marszałkowski Województwa Pomorskiego                                                            |
|                  |                                                                                    | 8. Nazwa organu przedstawiającego<br>sprawozdanie               | Wójt Gminy Malbork                                                                                     |
|                  |                                                                                    | 9. Imię i nazwisko osoby do kontakt                             | u Marzena Nowak                                                                                        |
|                  |                                                                                    | 10. Numer służbowy telefonu osoby<br>do kontaktu                | 74 500 500 1                                                                                           |
|                  |                                                                                    | 11. Służbowy adres e-mail osoby do<br>kontaktu                  | test@test.pl                                                                                           |
|                  |                                                                                    | 12. Uwagi                                                       |                                                                                                    |
|                  |                                                                                    |                                                                 |                                                                                                    |
|                  |                                                                                    | Kod działania WpsPomZSO                                         |                                                                                                    |
|                  |                                                                                    | Lp. Pole                                                        | Zawartość                                                                                              |

#### Rys. 15 Komunikat po złożeniu sprawozdania na platformie

| Od Platforma sprawozdawcza z realizacji działań wynikających z programów ochrony powietrza dla stref w województwie pomorskim <kontakt@powietrze.metropoliagdansk.p)> 🎗</kontakt@powietrze.metropoliagdansk.p)> |                   |            |
|----------------------------------------------------------------------------------------------------|-------------------|------------|
| lemat Sprawozdanie z programu ochrony powietrza<br>Do Ja 🏠                                                                                                    |                   | 22:03      |
| Dzień dobry,                                                                                                    |                   |            |
| Twoje sprawozdanie dla strefy pomorskiej za rok 2021 zostało złożone do Urzędu Marszałkowskiego Województwa Pomorskiego.                                                                                        |                   |            |
| Wiadomość została wygenerowana automatycznie, prosimy nie odpowiadać, w razie wątpliwości prosimy o kontakt pod adresem: powietrze@pomorskie.eu                                                                 |                   |            |
|                                                                                                    |                   |            |
|                                                                                                    |                   |            |
|                                                                                                    |                   |            |
|                                                                                                    |                   |            |
|                                                                                                    | Nieprzeczytane: 3 | Razem: 56  |
|                                                                                                    | reprecezytane. 5  | Notern. 50 |

#### Rys. 16 Wiadomość e-mail na skrzynce użytkownika

Z chwilą złożenia sprawozdania następuje zamknięcie możliwości edycji sprawozdania. Sprawozdanie można wyświetlać oraz wyeksportować do pliku poprzez przycisk "Eksport". Wszelkie zmiany w edycji sprawozdania zostały zablokowane.

## 4.2 Zarządzanie

Moduł 2-go stopnia "Zarządzanie" służy zarządzaniu wysłanymi sprawozdaniami.

Moduł wyświetla wszystkie składane przez jednostkę sprawozdania, umożliwia ich segregację oraz sprawdzenie statutu.

| 1 | Fundusze<br>Europejskie |  |
|---|-------------------------|--|
|   | Pomoc Techniczna        |  |

WFOŚIGW w Gdańsku

URZAD MARSZALKOWSKI

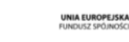

| Comosskie                | =                                                                                                    |                          |                   |                                      | -          |  |  |  |  |
|--------------------------|----------------------------------------------------------------------------------------------------|--------------------------|-------------------|--------------------------------------|------------|--|--|--|--|
| NAWIGACJA                |                                                                                                    |                          |                   | Strona domo                          | wa / Lista |  |  |  |  |
| Realizacja PGN           | Zarządzanie sprawozdaniami z realizacji Programu Och                                                                                                    | rony Powietrza na lata 2 | 021-2026          |                                      |            |  |  |  |  |
| Realizada 7IT            | Lista                                                                                                    |                          |                   |                                      |            |  |  |  |  |
| ncanzacja zn             | Wyświetlone 1-1 z 1 rekordu.                                                                                                    |                          |                   |                                      |            |  |  |  |  |
| Realizacja POP 2016-2020 | # Nazwa programu ochrony powietrza                                                                                                    | Jednostka                | Rok sprawozdawczy | Status                               |            |  |  |  |  |
| Realizacja POP 2021-2026 |                                                                                                    | ~ ·                      | ~                 | ~                                    |            |  |  |  |  |
| 🛗 Wypełnij sprawozdanie  |                                                                                                    |                          |                   |                                      |            |  |  |  |  |
| 🗂 Zarządzanie            | <ol> <li>Sprawozdanie z realizacji Programu Ochrony Powietrza dla strety pomorskiej</li> </ol>                                                                                                    | gmina miejska Malbork    | 2021              | złożone                              |            |  |  |  |  |
| ⊞ Biblioteka             |                                                                                                    |                          |                   |                                      |            |  |  |  |  |
|                          |                                                                                                    |                          |                   |                                      |            |  |  |  |  |
|                          | Fundusze Europejskie URZ-IN INIS724.00%30<br>Pomoc Technicana Wolf Moderate Control Control Contr | wFośigy<br>w Gdańsku     | N                 | UNIA EUROPEJSKA<br>FUNDUSZ SPÓJNOŚCI | $\bigcirc$ |  |  |  |  |
|                          | Prawa autorskie © 2021 Pomorska Grupa Konsultingowa.                                                                                                    |                          |                   | Obowiązek informac                   | yjny RODO  |  |  |  |  |

Rys. 17 Widok modułu 2-go stopnia "Zarządzanie"

Z modułu można wyświetlić sprawozdanie, wyeksportować sprawozdanie do pliku .xlsx (służą do tego ikony na końcu paska sprawozdania) oraz sprawdzić status.

| Fundusze<br>Europejskie<br>Pomoc Technicana |  |
|---------------------------------------------|--|
|---------------------------------------------|--|

NASZALNOWSKI NA POMORSKIECO

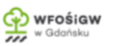

UNDUSZ SPÓJNOŚCI

| Comosskie                                                                          | ≡                                                                  |                                                    | •                                             |
|------------------------------------------------------------------------------------|--------------------------------------------------------------------|----------------------------------------------------|-----------------------------------------------|
| NAWIGACIA<br>Realizacja PGN                                                        | Zarządzanie sprawozdaniami z realizacji F                          | Programu Ochrony Powietrza na lata 2               | Strona domowa / Lista<br>021-2026             |
| Realizacja ZIT                                                                     |                                                                    |                                                    |                                               |
| Realizacja POP 2016-2020                                                           | Wyświetlone 1-1 z 1 rekordu.<br># Nazwa programu ochrony powietrza | Jednostka                                          | Rok sprawozdawczy Status                      |
| Realizacja POP 2021-2026                                                           |                                                                    | v                                                  | ~ ~                                           |
| <ul> <li>Wypełnij sprawozdanie</li> <li>Zarządzanie</li> <li>Biblioteka</li> </ul> | 1 Sprawozdanie z realizacji Programu Ochrony Powietrza dla strefy  | pomorskiej gmina miejska Malbork                   | 2021 kopia robocza<br>złożone<br>zatwierdzone |
|                                                                                    |                                                                    |                                                    |                                               |
|                                                                                    | Fundusze<br>Europejskie<br>Pomoc Techniczna Wolf Wolf              | WFOŚIG<br>D WIECZAROWSKA<br>W Gdańsku<br>W Gdańsku | W UNIA EUROPEJSKA<br>FUNDUSZ SPOJNOŚCI        |
|                                                                                    | Prawa autorskie 🕲 2021 Pomorska Grupa Konsultingowa.               |                                                    | Obowiązek informacyjny RODO                   |

Rys. 18 Możliwe statusy sprawozdania

Dostępne statusy:

- Kopia robocza gdy wypełnianie zostało rozpoczęte ale nie zostało złożone do Urzędu Marszałkowskiego Województwa Pomorskiego
- Złożone gdy sprawozdanie zostało złożone do Urzędu Marszałkowskiego
- Zatwierdzone gdy sprawozdanie zostało zweryfikowane i zatwierdzone przez Urząd Marszałkowski.

Uwaga: z chwilą zatwierdzenia przez Urząd Marszałkowski sprawozdania, na adres wskazany w sprawozdaniu w części Informacje Ogólne pkt 11, zostanie przesłana informacja o zatwierdzeniu sprawozdania.

| 5                                                                                | Fundusze<br>Europejskie<br>Ponoc Techniczna                 | LEZAD NAMAZAKAPANA<br>WOLIWOGUTAN FORCIDARIEGO | wFośiGW<br>w Gdańsku                                                                                                 | UNIA EUROPEJSKA<br>FUNDUSZ SPÓJNOŚCI |             |
|----------------------------------------------------------------------------------|-------------------------------------------------------------|------------------------------------------------|----------------------------------------------------------------------------------------------------|--------------------------------------|-------------|
| Od Platforma sprawozdawcza z realizacy<br>Ternat Sprawozdanie z programu ochrony | ji działań wynikających z programów c<br><b>y powietrza</b> | ochrony powietrza dla stref w województv       | wie pomorskim <kontakt@powietrze.met< th=""><th>tropoliagdansk.pl &gt; 🏠</th><td>22.04</td></kontakt@powietrze.met<> | tropoliagdansk.pl > 🏠                | 22.04       |
| Dzień dobry,<br>Twoje <u>sprawozdanie dla strefy po</u>                          | <u>morskiej za rok 2021</u> zostało a                       | zatwierdzone przez Urząd Marsz                 | ałkowski Województwa Pomor                                                                                           | skiego.                              |             |
| Wiadomość została wygenerowar                                                    | na automatycznie, prosimy nie                               | e odpowiadać, w razie wątpliwo                 | ści prosimy o kontakt pod adres                                                                                      | sem: <u>powietrze@pomorski</u>       | <u>e.eu</u> |

Nieprzeczytane: 3 Razem: 56

Nieprzeczytane: 3

#### Rys. 19 Wiadomość e-mail na skrzynce użytkownika po zatwierdzeniu sprawozdania

Uwaga: odrzucenie sprawozdania przez Urząd Marszałkowski powoduje przywrócenie sprawozdaniu statusu: "kopia robocza" wraz z wysłaniem na adres e-mail Użytkownika informacji o odrzuceniu oraz powodem odrzucenie. Sprawozdanie powraca do możliwości edycji i podlega ponownie krokom edycji i składania opisanymi w pkt. "Wypełnij sprawozdanie".

| Od Platforma sprawozdawcza z realizacji działań wynikających z programów ochrony powietrza dla stref w województwie pomorskim «kontakt@powietrze.metropoliagdanskip.) 🏠 |
|----------------------------------------------------------------------------------------------------|
| Temat Sprawozdanie z programu ochrony powietrza                                                                                                    |
| Do Ja 🏠                                                                                                    |
| Dzień dobry,                                                                                                    |
| Twoje sprawozdanie dla strefy pomorskiej za rok 2021 zostało odrzucone przez Urząd Marszałkowski Województwa Pomorskiego.                                               |
| Powód odrzucenia: Błędy w raporcie to                                                                                                    |
| Prosimy o poprawę sprawozdania i ponowne złożenie w systemie.                                                                                                    |
| Wiadomość została wygenerowana automatycznie, prosimy nie odpowiadać, w razie wątpliwości prosimy o kontakt pod adresem: powietrze@pomorskie.eu                         |
|                                                                                                    |
|                                                                                                    |
|                                                                                                    |

#### Rys. 20 Wiadomość e-mail na skrzynce użytkownika po odrzuceniu sprawozdania

W przypadku konieczności dokonania zmian/poprawek w sprawozdaniu po jego złożeniu lub po jego zatwierdzeniu, należy skomunikować się z Urzędem Marszałkowskim Województwa Pomorskiego poprzez wysłanie wiadomości e-mail na adres: <u>powietrze@pomorskie.eu</u> z prośbą o odblokowanie sprawozdania. W takim przypadku Urząd Marszałkowski Województwa Pomorskiego może odblokować sprawozdanie, co spowoduje przywrócenie sprawozdaniu statusu: "kopia robocza" wraz z wysłaniem na adres e-mail Użytkownika informacji o odblokowaniu sprawozdania. Sprawozdanie powraca do możliwości edycji i podlega ponownie krokom edycji i składania opisanymi w pkt. "Wypełnij sprawozdanie".

#### 4.3 Biblioteka

Moduł 2-go stopnia "Biblioteka" zawiera garść informacji dot. przyjętych w programach ochrony powietrza wskaźników ekologicznych. Ma funkcję jedynie informacyjną dla użytkownika.

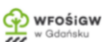

## 5 Moduł Decyzje (emisje)

Moduł Decyzje (emisje) służy wypełnieniu i przesłaniu sprawozdania z wydanych decyzji dotyczących emisji zanieczyszczeń do powietrza. Moduł dostępny jest dla powiatów, w tym miast na prawach powiatu.

Moduł Decyzje (emisje) jest modułem, w którym do wyboru mamy 3 oddzielne funkcjonalności (moduły 2-go stopnia):

- wypełnij sprawozdanie
- zarządzanie
- biblioteka

## 5.1 Moduł wypełnij sprawozdanie

Jest to moduł 2-go stopnia służący wypełnieniu sprawozdania z wydanych decyzji emisji zanieczyszczeń do powietrza za dany rok i złożeniu go do zatwierdzenia przez Urząd Marszałkowski Województwa Pomorskiego.

Po wejściu do modułu widzimy kartę z Informację ogólną jednostki, która składa sprawozdanie oraz przyciski umożliwiające pracę przy sprawozdaniu (powyżej informacji ogólnych).

| Comosskie                                                                 | =                                                                                                    |                                                           |                                                             | •                                                       |
|---------------------------------------------------------------------------|----------------------------------------------------------------------------------------------------|-----------------------------------------------------------|-------------------------------------------------------------|---------------------------------------------------------|
| NAWIGACIA<br>Realizacja PGN<br>Realizacja ZIT<br>Realizacja POP 2016-2020 | Sprawozdanie z wydanyc<br>powiat kościerski<br>Dodaj decyzję Sprawdź Złóż                                                                                                    | h decyzji dotyczących emisji zanieczysz                   | strona domowa / Lista / Sp<br>czeń do powietrza za rok 2021 | rawozdanie z wydanych decyzji<br>Eksport (.xlsx) Powrót |
| Realizacja POP 2021-2026                                                  | Informacje ogólne                                                                                                    |                                                           |                                                             | Edytuj                                                  |
| Decyzje (emisje)<br>Wypełnij sprawozdanie<br>Zarządzanie<br>Biblioteka    | Lp.     Pole       1.     Rok sprawozdawczy       2.     Województwo                                                                                                    | Zawartość<br>2021<br>pomorskie                            |                                                             |                                                         |
| Pomoc                                                                     | <ol> <li>Powiat</li> <li>Nazwa urzędu przejmującego<br/>sprawozdanie</li> <li>Nazwa organu przedstawiającego<br/>sprawozdanie</li> <li>Imię i nazwisko osoby do kontaktu</li> <li>Numer służbowy telefonu osoby do<br/>kontaktu</li> <li>Służbowy adres e-mail osoby do<br/>kontaktu</li> <li>Służzbowy danych decyzji w roku<br/>sprawozdawczym</li> <li>Uwagi</li> </ol> | kościerski<br>Urząd Marszałkowski Województwa Pomorskiego |                                                             |                                                         |
|                                                                           | Utworzono 2021-11-0 08:40:40 przez (testpowiat)<br>Aktualizowano 2021-11-10 08:40:40 przez (testpowiat)<br><b>Fundusze</b><br><b>Fundusze</b><br>Peme, fiedwiczna                                                                                                    | rt]<br>URZAD MARSANAROWNE<br>WOERWOODTNA POMORNALGO       | WFOŚIGW UN<br>W Gdańsku PU                                  | IIA EUROPEJSKA<br>DOJSZ SPOJNOŚCI                       |
|                                                                           | Prawa autorskie © 2021 Pomorska Grupa K                                                                                                    | onsultingowa.                                             | o                                                           | bowiązek informacyjny RODO                              |

#### Rys. 21 Widok karty "Wypełnij Sprawozdanie"

Przyciski w module "Wypełnij sprawozdanie":

• Dodaj decyzję – dodaje kolejną decyzję

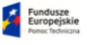

- Sprawdź umożliwia sprawdzenie błędów w sprawozdaniu
- Złóż umożliwia złożenie sprawozdania
- Eksport umożliwia eksportowanie do pliku w formacie .xlsx
- Powrót cofa do poprzedniego okna.

#### 5.1.1 Informacje ogólne

Wypełnienie danych następuje po kliknięciu pola "Edytuj" w prawym górnym rogu każdego z elementów do wypełnienia.

Po przejściu do wypełnienia elementu należy wypełnić dane w wierszach zaznaczonych białym polem (elementy na szaro zostały uzupełnione automatycznie w oparciu o przypisane dane do jednostki).

| Comorskie                                  | ≡   |                                                             |                                                                                                    | - 1 |
|--------------------------------------------|-----|-------------------------------------------------------------|----------------------------------------------------------------------------------------------------|-----|
| Nawigacia<br>Realizacja PGN                | Spr | rawozdanie z wydanyc<br>;ja sprawozdania: powiat kościerski | Strona domowa / Lista / Edycja sprawozdania: powiat kościer<br>h decyzji dotyczących emisji zanieczyszczeń do powietrza za rok 2021 | ski |
| Realizacja ZIT<br>Realizacia POP 2016-2020 |     |                                                             | Powrót                                                                                                    |     |
| Realizacja POP 2021-2026                   | Lp. | . Pole                                                      | Zawartość                                                                                                    |     |
| Decyzje (emisje)                           | 1.  | Rok sprawozdawczy                                           | 2021                                                                                                    |     |
| Wypełnij sprawozdanie Zarządzanie          | 2.  | Województwo                                                 | pomorskie                                                                                                    |     |
| Biblioteka                                 | 3.  | Powiat                                                      | kościerski                                                                                                    |     |
| i Ponoc                                    | 4.  | Nazwa urzędu przejmującego<br>sprawozdanie                  | Urząd Marszałkowski Województwa Pomorskiego                                                                                         |     |
|                                            | 5.  | Nazwa organu przedstawiającego<br>sprawozdanie              |                                                                                                    |     |
|                                            | 6.  | Imię i nazwisko osoby do kontaktu                           |                                                                                                    |     |
|                                            | 7.  | Numer służbowy telefonu osoby<br>do kontaktu                |                                                                                                    |     |
|                                            | 8.  | Służbowy adres e-mail osoby do<br>kontaktu                  |                                                                                                    |     |
|                                            | 9.  | Uwagi                                                       |                                                                                                    |     |
|                                            | Zap | Disz                                                        | Anuluj                                                                                                    |     |
|                                            |     | Fundusze<br>Europejskie<br>Pomoc Techniczna                 | UNIA EUROPEJSKA<br>KORTACITAR FORMANIEGO                                                                                            | ;   |

Rys. 22 Widok edycji elementu "Informacje ogólne"

W elemencie "Informacje ogólne", wymagane pola do wypełnienia to co najmniej:

| 5. | Nazwa organu przedstawiającego sprawozdanie |
|----|---------------------------------------------|
| 6. | Imię i nazwisko osoby do kontaktu           |
| 7. | Numer służbowy telefonu osoby do kontaktu   |

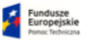

## 8. Służbowy adres e-mail osoby do kontaktu

Po wypełnieniu elementu należy zapisać wypełnienie przyciskiem "Zapisz" (klawisz Enter odpowiada przyciskowi "Zapisz").

## 5.1.2 Dodanie decyzji

W celu dodania pierwszej i kolejnych decyzji należy kliknąć przycisk "Dodaj decyzję" w lewym górnym rogu:

| Comosskie                   | =                                                                                                    | -                                                                                               |
|-----------------------------|----------------------------------------------------------------------------------------------------|-------------------------------------------------------------------------------------------------|
| NAWIGACJA<br>Realizacja PGN | Sprawozdanie z wydanych decyzji dotyczących emisji zan                                                                                                    | Strona domowa / Lista / Sprawozdanie z wydanych decyzji<br>ieczyszczeń do powietrza za rok 2021 |
| Realizacja ZIT              | Dodaj decyzję <mark>S awdź</mark> Złóż                                                                                                    | Eksport (xisx) Powrót                                                                           |
| Realizacja POP 2016-2020    |                                                                                                    |                                                                                                 |
| Realizacja POP 2021-2026    | Informacje ogólne                                                                                                    | Edytuj                                                                                          |
| Decyzje (emisje)            | Lp. Pole Zawartość                                                                                                    |                                                                                                 |
| Wypełnij sprawozdanie       | 1. Rok sprawozdawczy 2021                                                                                                    |                                                                                                 |
| Zarządzanie                 | 2. Województwo pomorskie                                                                                                    |                                                                                                 |
| III Biblioteka              | 3. Powiat kościerski                                                                                                    |                                                                                                 |
| ? Pomoc                     | 4. Nazwa urzędu przejmującego Urząd Marszałkowski Województwa Pomorskiego<br>sprawozdanie                                                                                                    |                                                                                                 |
|                             | 5. Nazwa organu przedstawiającego Starosta powiatu<br>sprawozdanie                                                                                                    |                                                                                                 |
|                             | 6. Imię i nazwisko osoby do kontaktu Marzena Maj                                                                                                    |                                                                                                 |
|                             | 7. Numer službowy telefonu osoby do 82 000 00 01<br>kontaktu                                                                                                    |                                                                                                 |
|                             | 8. Službowy adres e-mail osoby do test@test.pl<br>kontaktu                                                                                                    |                                                                                                 |
|                             | 9. Liczba wydanych decyzji w roku 0<br>sprawozdawczym                                                                                                    |                                                                                                 |
|                             | 10. Uwagi                                                                                                    |                                                                                                 |
|                             |                                                                                                    |                                                                                                 |
|                             | Utworzono 2021-11-10 08:40:40 przez [testpowiat]<br>Aktualizowano 2021-11-14 22:28:34 przez [testpowiat]                                                                                                    |                                                                                                 |
|                             | Fundusze Słowania wolawiego wolawiego wolawieg | WFOŚIGW<br>w Gdańsku UNIA EUROPEJSKA<br>FUNOUSZ SPOJNOŚCI                                       |
|                             | Prawa autorskie © 2021 Pomorska Grupa Konsultingowa.                                                                                                    | Obowiązek informacyjny RODO                                                                     |

## Rys. 23 Miejsce dodawania decyzji

Następnie należy wypełnić dane dotyczące wydanej decyzji i Zapisać dane poprzez przycisk "Zapisz" znajdujący się na dole okna lub klawisz "Enter".

| Comoskie               |                                                                                                    |          |
|------------------------|----------------------------------------------------------------------------------------------------|----------|
| ACJA                   | Strona domowa / Lista / Sprawozdanie z wydanych decyzji dotyczących emisji zanieczyszczeń do powietrza za rok 2021 / | Nowa dec |
| izacja PGN             | Sprawozdanie z wydanych decyzji dotyczących emisji zanieczyszczeń do powietrza za rok 2021<br>Nowa decyzia           |          |
| izacja ZIT             |                                                                                                    | Power    |
| alizacja POP 2016-2020 |                                                                                                    | Powre    |
| lizacja POP 2021-2026  | Lp. Pole Zawartość                                                                                                   |          |
| cyzje (emisje)         | 1. Nr decyzji                                                                                                    |          |
| Pomoc                  | 2. Data wydania decyzji                                                                                              |          |
|                        | 3. Data ważności decyzji                                                                                             | Ħ        |
|                        | 4. Organ wydający decyzję                                                                                            |          |
|                        | 5. Rodzaj decyzji                                                                                                    | ~        |
|                        | 6. Oznaczenie prowadzącego<br>instalację                                                                             |          |
|                        | 7. Nazwa zakładu                                                                                                    |          |
|                        | 8. Lokalizacja zakladu - adres                                                                                       |          |
|                        | 9. Lokalizacja zakładu - miejscowość                                                                                 |          |
|                        | 10. Lokalizacja zakladu - gmina                                                                                      | ~        |
|                        | 11. Lokalizacja zakladu - powiat                                                                                     | ~        |
|                        |                                                                                                    |          |

Rys. 24 Widok wypełniania danych o decyzji

Po zapisaniu decyzji, pojawia się ona w karcie główniej sprawozdania pod Elementem "informacje ogólne", a w Informacjach Ogólnych pojawia się liczba dodanych decyzji:

| Comorskie              | =                                                                                                 |
|------------------------|---------------------------------------------------------------------------------------------------|
| IGACJA                 | Strona domowa / Lista / Sprawozdanie z wydanych                                                   |
| lizacja PGN            | Sprawozdanie z wydanych decyzji dotyczących emisji zanieczyszczeń do powietrza za rok 2021        |
| lizacja ZIT            | powiat kościerski                                                                                 |
| alizacia POP 2016-2020 | Dodaj decyzję Sprawdź Złóż Po                                                                     |
| -l'                    |                                                                                                   |
| alizacja POP 2021-2026 | Informacje ogólne Edvtuj                                                                          |
| cyzje (emisje)         | Lp. Pole Zawartość                                                                                |
| Wypełnij sprawozdanie  | 1. Rok sprawozdawczy 2021                                                                         |
| Biblioteka             | 2. Województwo pomorskie                                                                          |
| Pomoc                  | 3. Powiat kościerski     4. Nazwa wradu przejowiazana u krzej Marzeskowski Wojewódzbu poporzkiego |
| Point                  | sprawozdanie                                                                                      |
|                        | 5. Nazwa organu przedstawiającego Starosta powiatu<br>sprawozdanie                                |
|                        | 6. Imię i nazwisko osoby do kontaktu Marzena Maj                                                  |
|                        | 7. Numer służbowy telefonu osoby 82 000 00 01<br>do kontaktu                                      |
|                        | 8. Službowy adres e-mail osoby do test@test.pl<br>kontaktu                                        |
|                        | 9. Liczba wydanych decyzji w oku 2<br>sprawozdawczym                                              |
|                        |                                                                                                   |

Rys. 25 Karta główna sprawozdania – po dodaniu 2 decyzji

Kliknięcie na decyzję powoduje rozwinięcie informacji o niej. Każdą z decyzji można:

- Dodać emitor/emitory do decyzji
- Edytować decyzję
- Usunąć decyzję

Fundusze Europejskie Pomoc Techniczna

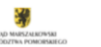

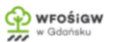

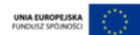

| Comoskie                | =                                                                            |                                                  |
|-------------------------|------------------------------------------------------------------------------|--------------------------------------------------|
| AWIGACJA                |                                                                              |                                                  |
| ealizacja PGN           |                                                                              |                                                  |
|                         |                                                                              | Dodni amitar Editui Ulevé                        |
| lealizacja ZIT          | Decyzja nr 1                                                                 | budg enitor Edytog v Osun                        |
| ealizacja POP 2016-2020 | Lp. Pole Zawartość                                                           |                                                  |
| alizacja POP 2021-2026  | 1. Nr decyzji 1                                                              |                                                  |
|                         | 2. Data wydania decyzji 2021-11-16                                           |                                                  |
| .cyzje (emisje)         | 3. Data ważności decyzji (brak wartości)                                     |                                                  |
| Wypełnij sprawozdanie   | 4. Organ wydający decyzję                                                    |                                                  |
| ] Zarządzanie           | 5. Rodzaj decyzji                                                            |                                                  |
| Biblioteka              | 6. Oznaczenie prowadzącego<br>instalację                                     |                                                  |
| Pomoc                   | 7. Nazwa zakładu                                                             |                                                  |
|                         | 8. Lokalizacja zakładu - adres                                               |                                                  |
|                         | 9. Lokalizacja zakładu - miejscowość                                         |                                                  |
|                         | 10. Lokalizacja zakładu - gmina                                              |                                                  |
|                         | 11. Lokalizacja zakładu - powiat                                             |                                                  |
|                         | 12. Nazwa instalacji                                                         |                                                  |
|                         | <ol> <li>Lokalizacja instalacji (jeśli jest inna<br/>niż zakładu)</li> </ol> |                                                  |
|                         | En                                                                           | iisja roczna zanieczyszczeń dla całej instalacji |
|                         | 15. SO <sub>2</sub> [Mg/rok] (brak wartości)                                 |                                                  |
|                         | 16. NO <sub>2</sub> [Mg/rok] (brak wartości)                                 |                                                  |
|                         | 17. CO [Mg/rok] (brak wartości)                                              |                                                  |
|                         | 18. TSP [Mg/rok] (brak wartości)                                             |                                                  |
|                         | 19. PM10 [Mg/rok] (brak wartości)                                            |                                                  |
|                         | 20. PM2,5 [Mg/rok] (brak wartości)                                           |                                                  |
|                         | 21. LZO [Mg/rok] (brak wartości)                                             |                                                  |
|                         | 22. Cd [kg/rok] (brak wartości)                                              |                                                  |
|                         | 23. As [kg/rok] (brak wartości)                                              |                                                  |
|                         | 24. Ni [kg/rok] (brak wartości)                                              |                                                  |

Rys. 26 Działania do wykonania na poszczególnych decyzjach

Do decyzji należy dodać emitory odpowiedzialne za emisję, służy temu przycisk "Dodaj emitor"

Jego użycie powoduje przejście do okna umożliwiającego podanie danych o emitorze:

|                       | Pendezen<br>Expendezen<br>Mendezen<br>Mend |
|-----------------------|----------------------------------------------------------------------------------------------------|
|                       |                                                                                                    |
| Comoskie              | =                                                                                                    |
| IGACIA                | Strona domowa / Lista / Sprawozdanie z wydanych decyzji dotyczących emisji zanieczyszczeń do powietrza za rok 2021 / Nowy e                                                                                                    |
| izacja PGN            | Sprawozdanie z wydanych decyzji dotyczących emisji zanieczyszczeń do powietrza za rok 2021<br>Nowy emitor                                                                                                    |
| lizacja ZIT           | Pow                                                                                                    |
| lizacja POP 2016-2020 |                                                                                                    |
| lizacja POP 2021-2026 | Lp. Pole Zawartość                                                                                                    |
| yzje (emisje)         | 1. Nazwa emitora                                                                                                    |
| Pomoc                 | 2. Współrzędna emitora x w układzie<br>92                                                                                                    |
|                       | 3. Współrzędna emitora y w układzie<br>92                                                                                                    |
|                       | 4. Wysokość emitora [m]                                                                                                    |
|                       | 5. Średnica emitora [m]                                                                                                    |
|                       | 6. Prędkość wyrzutu spalin [m/s]                                                                                                    |
|                       | 7. Temperatura wyrzutu spalin [K]                                                                                                    |
|                       | 8. Strumień spalin [m3/h]                                                                                                    |
|                       | 9. typemitora                                                                                                    |
|                       | An east hard following                                                                                                    |
|                       | 11. mormaça o praçy sezonowej                                                                                                    |
|                       | 12. Urządzenie oczyszczające<br>(wydajność)                                                                                                    |

Rys. 27 Edycja danych o emitorze.

Po wypełnieniu informacji o emitorze należy zapisać dane poprzez użycie przycisku "Zapisz" na dole strony lub użycie klawiszu "Enter".

Dla decyzji został przypisany emitor, którego dane w karcie głównej sprawozdania wyświetlane są pod informacjami o decyzji.

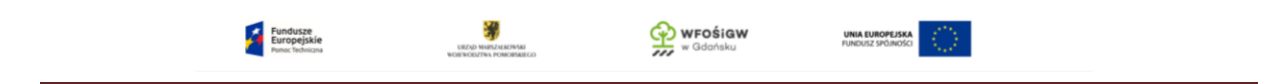

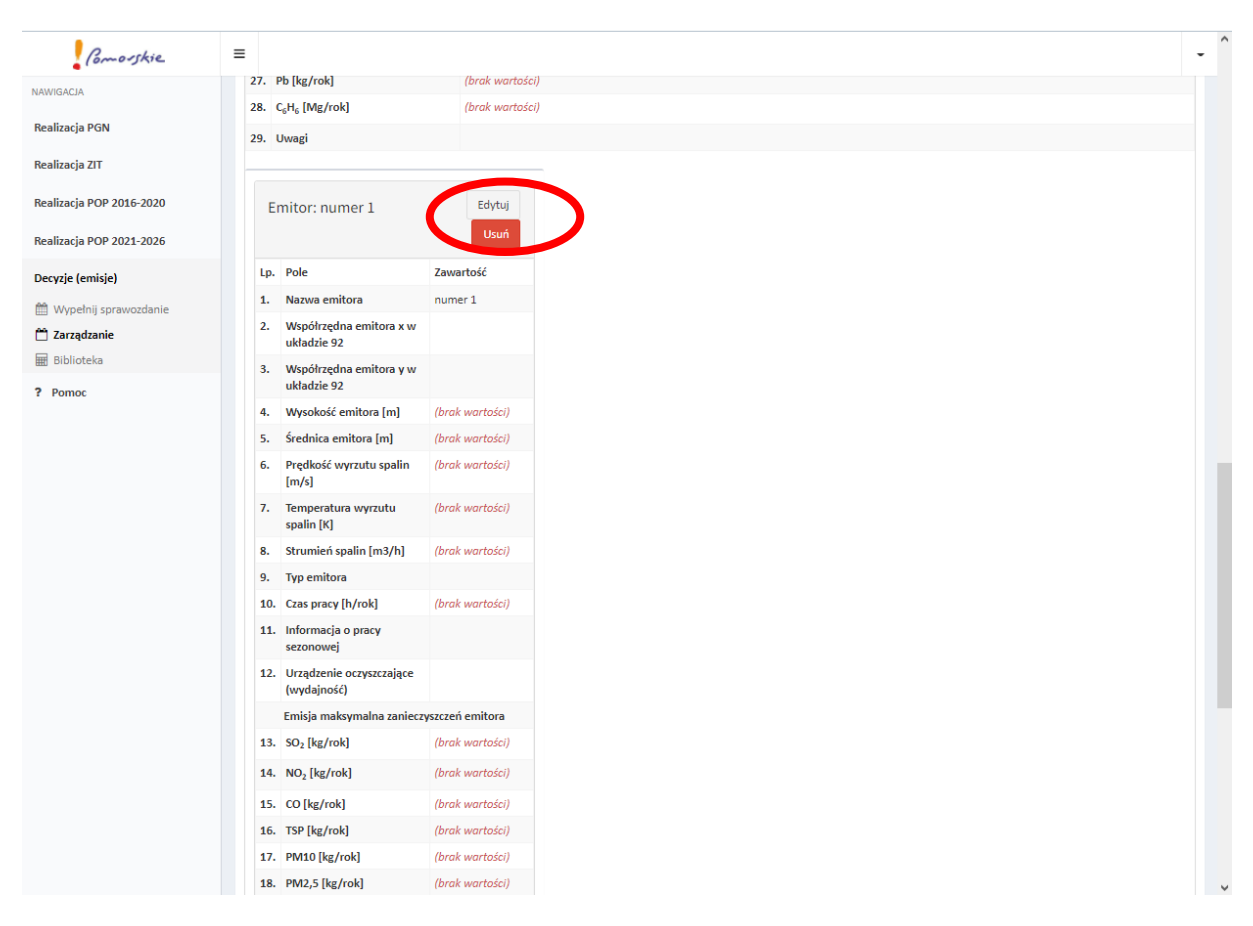

Rys. 28 Decyzja po dodaniu 1-go emitora

Do decyzji należy dodać ilość emitorów zgodną z ilością wydaną w decyzji. Dane dotyczące emitora można:

- Edytować
- Usunąć

Po wypełnieniu danych o wszystkich wydanych decyzjach należy skorzystać z przycisku "Sprawdź" celem weryfikacji sprawozdania pod kątem wypełnienia wszystkich wymaganych pól w sprawozdaniu. Jeśli wszystkie wymagane pola zostały wypełnione pojawi się informacja na zielonym polu: "Sprawozdanie nie posiada błędów", w przeciwnym razie przy poszczególnym elemencie do wypełnienia pojawi się komunikat o błędach do poprawy.

| Fundusze<br>Europejskie<br>Ponoc Techniczna |  |
|---------------------------------------------|--|
|---------------------------------------------|--|

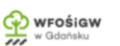

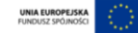

| 0                | S   🎄   😭   🔺   🖪        | 1/   🕙   👫 GUS - Bank D 🗙   Ġ blu:                                    | ka galow: 🗙 🛛 🕏 Mała Dziewcz 🗙 🗍 🕏 Bluzeczki dla 🛛 🗙 🗍 S Bluzeczki dla 🗠 | 🗱 Sprawozdanie 🗙  | +               | Q _                                 | đ          | $\times$ |
|------------------|--------------------------|-----------------------------------------------------------------------|--------------------------------------------------------------------------|-------------------|-----------------|-------------------------------------|------------|----------|
|                  | < > C ==   A pov         | wietrze.metropoliagdansk.pl/emission                                  | report/validate                                                          |                   | 9 k @           | $\otimes \triangleright \heartsuit$ | ) <u>↓</u> | ŧ        |
|                  | W Hiszpania – Wikipe     |                                                                       |                                                                          |                   |                 |                                     |            |          |
|                  | Comoskie                 | =                                                                     |                                                                          |                   |                 |                                     |            | -        |
| ω<br>            | NAWIGACJA                |                                                                       |                                                                          | Strona domowa / L | .ista / Sprawoz | danie z wyda                        | nych decy  | zji      |
| ₿                | Realizacja PGN           | Sprawozdanie z wydany                                                 | ch decyzji dotyczących emisji zanieczyszczeń do po                       | wietrza za rol    | k 2021          |                                     |            |          |
| _                | Realizacja ZIT           | powiat kościerski                                                     |                                                                          |                   |                 |                                     |            |          |
| Ø                | Realizacja POP 2016-2020 | Sprawozdanie nie posiada by dów.                                      |                                                                          |                   |                 |                                     | ×          | ų        |
| $\triangleright$ | Realizacja POP 2021-2026 | Dodaj decyzję Sprawdź Złóż                                            |                                                                          |                   | Eksp            | ort (.xlsx)                         | Powrót     |          |
| ~                | Decyzje (emisje)         |                                                                       |                                                                          |                   |                 |                                     |            |          |
| $\lor$           | 🋗 Wypełnij sprawozdanie  | Informacje ogólne                                                     |                                                                          |                   |                 | Ec                                  | lytuj      |          |
| $\bigcirc$       | 🛗 Zarządzanie            | Lp. Pole                                                              | Zawartość                                                                |                   |                 |                                     |            |          |
| (ĝ;              |                          | 1. Rok sprawozdawczy                                                  | 2021                                                                     |                   |                 |                                     |            |          |
|                  | 2.                       | 2. Województwo                                                        | pomorskie                                                                |                   |                 |                                     |            |          |
| C.               |                          | 3. Powiat                                                             | kościerski                                                               |                   |                 |                                     |            |          |
| ¥                |                          | 4. Nazwa urzędu przejmującego<br>sprawozdanie                         | Urząd Marszałkowski Województwa Pomorskiego                              |                   |                 |                                     |            |          |
|                  |                          | 5. Nazwa organu przedstawiającego<br>sprawozdanie                     | Starosta powiatu                                                         |                   |                 |                                     |            |          |
|                  |                          | 6. Imię i nazwisko osoby do kontakt                                   | Marzena Maj                                                              |                   |                 |                                     |            |          |
|                  |                          | <ol> <li>Numer służbowy telefonu osoby<br/>do kontaktu</li> </ol>     | 82 000 00 01                                                             |                   |                 |                                     |            |          |
|                  |                          | 8. Służbowy adres e-mail osoby do kontaktu                            | test@test.pl                                                             |                   |                 |                                     |            |          |
|                  |                          | <ol> <li>Liczba wydanych decyzji w roku<br/>sprawozdawczym</li> </ol> | 2                                                                        |                   |                 |                                     |            |          |
|                  |                          | 10. Uwagi                                                             |                                                                          |                   |                 |                                     |            |          |
|                  |                          |                                                                       |                                                                          |                   |                 |                                     |            |          |
|                  |                          |                                                                       |                                                                          |                   |                 |                                     |            |          |
|                  |                          | Decyzja nr 1                                                          |                                                                          | Do                | daj emitor      | Edytuj                              | Jsuń       |          |
|                  |                          |                                                                       |                                                                          |                   |                 |                                     |            |          |

Rys. 29 Sprawdzenie poprawnie wypełnionego sprawozdania

Sprawozdanie można także wyeksportować do pliku o formacie .xlsx celem dodatkowej weryfikacji i zapisu w pliku, służy temu przycisk "Eksport"

Uwaga: plik w formacie excel nie jest sprawozdaniem akceptowalnym w przez Urząd Marszałkowski Województwa Pomorskiego, prosimy nie przesyłać tych plików do Urzędu Marszałkowskiego. Zgodnie z zapisami programów ochrony powietrza sprawozdania powinny być przekazywane wyłącznie w wersji elektronicznej poprzez platformę sprawozdawczą.

W celu wysłania sprawozdania do Urzędu Marszałkowskiego należy skorzystać z przycisku "Złóż" (dwukrotne naciśnięcie). Przed wysłaniem pojawi się dodatkowy komunikat informacyjny.

|                                                                                     | Fundusze Buropejskie KRAII Inno febricani Para                | owa<br>owerco w Gdońsku                                                                                   |                                                                                  |                                                                           |
|-------------------------------------------------------------------------------------|---------------------------------------------------------------|----------------------------------------------------------------------------------------------------|----------------------------------------------------------------------------------|---------------------------------------------------------------------------|
| Como-skie.                                                                          | ≡                                                             |                                                                                                    |                                                                                  | -                                                                         |
| NAWIGACIA<br>Realizacja PGN<br>Realizacja ZIT                                       | Potwierdzenie złożenia spraw<br>rok 2021<br>powiat kościerski | wozdania z wydanych decyzji do                                                                            | Strona domowa / Lista / Sprawozdar<br>otyczących emisji zanieczy                 | ile z wydanych decyzji / Potwierdzenie złożenia<br>szczeń do powietrza za |
| Realizacja POP 2016-2020<br>Realizacja POP 2021-2026<br>Decyzje (emisje)<br>2 Pomoc |                                                               | Czy na pewno chcesz złożyć spr.<br>Marszałkowskiego Wojewódz<br>Złożenie sprawozdania spowoduje b<br>Złóż | awozdanie do Urzędu<br>twa Pomorskiego?<br>rak możliwości jego edycji.<br>Powrót |                                                                           |
| i rono.                                                                             |                                                               |                                                                                                    |                                                                                  |                                                                           |
|                                                                                     |                                                               |                                                                                                    |                                                                                  |                                                                           |
|                                                                                     |                                                               |                                                                                                    |                                                                                  |                                                                           |
|                                                                                     | Fundusze<br>Europejskie                                       |                                                                                                    | WFOŚIGW<br>w Gdańsku                                                             | UNIA EUROPEJSKA<br>FUNDUSZ SPOJNOŚCI                                      |

#### Rys. 30 Komunikat przed złożeniem sprawozdania

Prawa autorskie © 2021 Pomorska Grupa Konsultingowa.

Przyciskiem "Złóż" składamy sprawozdanie do Urzędu Marszałkowskiego, następnie aplikacja wraca do widoku sprawozdania oraz wyświetla informację o złożenie sprawozdania, informacja o złożeniu sprawozdania została także wysłana w wiadomości na adres e-mail wskazany w części Informacje Ogólne pkt 8.

Obowiązek informacyjny RODO

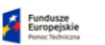

URZAD MARSZALKO

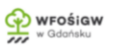

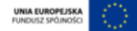

| 0                | S   🎄   🚍   🔺   🖪   🦄    | 1/ 🛛 🕄 🚦 GUS - Bank D 🗙 🕇 🔓 bluz                                    | ca galow: 🗙   📓 Mała Dziewc: 🗙   📓 Bluzeczki dla 🛛 🗶   📓 Bluzeczki dla 🕮 🛠 | prawozdanic X + Q _ 🗇                            | $\times$ |
|------------------|--------------------------|---------------------------------------------------------------------|----------------------------------------------------------------------------|--------------------------------------------------|----------|
|                  | < > C = A pov            | wietrze.metropoliagdansk.pl/emission-                               | report/view                                                                |                                                  | ₩        |
|                  | W Hiszpania – Wikipe     |                                                                     |                                                                            |                                                  |          |
|                  | Comorskie                | =                                                                   |                                                                            |                                                  | -        |
| w                | NAWIGACJA                |                                                                     | Stro                                                                       | ona domowa / Lista / Sprawozdanie z wydanych dec | yzji     |
| ø                | Realizacja PGN           | Sprawozdanie z wydanyc                                              | h decyzji dotyczących emisji zanieczyszczeń do powieł                      | trza za rok 2021                                 |          |
|                  | Realizacja ZIT           | pomerioseterste                                                     |                                                                            |                                                  |          |
| Ø                | Realizacja POP 2016-2020 | Twoje spra vozdanie zostało złożone do l                            | ędu Marszałkowskiego Województwa Pomorskiego.                              | x                                                |          |
| $\triangleright$ | Realizacja POP 2021-2026 |                                                                     |                                                                            | Eksport (.xlsx) Powró                            | ¢        |
| -                | Decyzje (emisje)         |                                                                     |                                                                            |                                                  | _        |
| $\odot$          | 🛗 Wypełnij sprawozdanie  | Informacje ogólne                                                   |                                                                            |                                                  |          |
| 0                | 🗂 Zarządzanie            | , ,                                                                 |                                                                            |                                                  |          |
| $\cup$           | I Biblioteka             | Lp. Pole                                                            | Zawartość                                                                  |                                                  |          |
| (ĝ)              | ? Pomoc                  | 1. Rok sprawozdawczy                                                | 2021                                                                       |                                                  |          |
|                  |                          | 2. Województwo                                                      | pomorskie                                                                  |                                                  |          |
| ੍ਰਾ              |                          | 3. Powiat                                                           | koscierski                                                                 |                                                  |          |
|                  |                          | <ol> <li>Nazwa urzędu przejmującego<br/>sprawozdanie</li> </ol>     | Urząd Marszafkowski Wojewodztwa Pomorskiego                                |                                                  |          |
|                  |                          | <ol> <li>Nazwa organu przedstawiającego<br/>sprawozdanie</li> </ol> | Starosta powiatu                                                           |                                                  |          |
|                  |                          | 6. Imię i nazwisko osoby do kontaktu                                | Marzena Maj                                                                |                                                  |          |
|                  |                          | <ol> <li>Numer służbowy telefonu osoby<br/>do kontaktu</li> </ol>   | 82 000 00 01                                                               |                                                  |          |
|                  |                          | 8. Służbowy adres e-mail osoby do<br>kontaktu                       | test@test.pl                                                               |                                                  |          |
|                  |                          | 9. Liczba wydanych decyzji w roku<br>sprawozdawczym                 | 2                                                                          |                                                  |          |
|                  |                          | 10. Uwagi                                                           |                                                                            |                                                  |          |
|                  |                          |                                                                     |                                                                            |                                                  |          |
|                  |                          |                                                                     |                                                                            |                                                  |          |
|                  |                          |                                                                     |                                                                            |                                                  |          |
|                  |                          | Decyzja nr 1                                                        |                                                                            |                                                  |          |
|                  |                          |                                                                     |                                                                            |                                                  |          |
|                  |                          |                                                                     |                                                                            |                                                  |          |

#### Rys. 31 Komunikat po złożeniu sprawozdania

| Od Platforma sprawozdawcza z realizacji działań wynikających z programów ochrony powietrza dla stref w województwie pomorskim <kontakt@powietrze.metropoliagdansk.pl> 🏠<br/>Temat Sprawozdanie z decyzji dotyczących emisji zanieczyszczeń do powietrza<br/>Do Ja 🎝</kontakt@powietrze.metropoliagdansk.pl> | 21:55     |
|----------------------------------------------------------------------------------------------------|-----------|
| Dzień dobry,                                                                                                    |           |
| Twoje sprawozdanie z wydanych decyzji dotyczących emisji zanieczyszczeń do powietrza za rok 2021 zostało złożone do Urzędu Marszałkowskiego Województwa Pomorskiego.                                                                                                    |           |
| Wiadomość została wygenerowana automatycznie, prosimy nie odpowiadać, w razie wątpliwości prosimy o kontakt pod adresem: powietrze@pomorskie.eu                                                                                                    |           |
|                                                                                                    |           |
|                                                                                                    |           |
|                                                                                                    |           |
|                                                                                                    |           |
| Nieprzeczytane: 3                                                                                                    | Razem: 52 |

#### Rys. 32 Wiadomość e-mail na skrzynce użytkownika

Następuje zamknięcie możliwości edycji sprawozdania. Sprawozdanie można wyświetlać oraz wyeksportować do pliku poprzez przycisk "Eksport". Wszelkie zmiany w edycji sprawozdania zostały wstrzymane.

#### 5.2 Zarządzanie

Moduł 2-go stopnia "Zarządzanie" służy zarządzaniu wysłanymi sprawozdaniami.

Moduł wyświetla wszystkie składane przez jednostkę sprawozdania, umożliwia ich segregację oraz sprawdzenie statutu.

|                          | Fundusze<br>Europejskie<br>Pomoc teolmana   | ERZAD MARZA MEDINA<br>MORINOOZTINA POMORSKI CO | wFośiGW<br>w Gdańsku                         |                       |                                 |                  |
|--------------------------|---------------------------------------------|------------------------------------------------|----------------------------------------------|-----------------------|---------------------------------|------------------|
|                          |                                             |                                                |                                              |                       |                                 |                  |
| Comoskie                 | ≡                                           |                                                |                                              |                       |                                 | -                |
| NAWIGACJA                |                                             |                                                |                                              |                       | Strona                          | a domowa / Lista |
| Realizacja PGN           | Zarządzanie sprawoz                         | daniami z wydany                               | rch decyzji dotyczącycl                      | n emisji zanieczyszcz | eń do powietrza                 |                  |
| Realizacja ZIT           | Lista                                       |                                                |                                              |                       |                                 |                  |
| Realizacia POP 2016-2020 | Wyświetlone <b>1-1 z 1</b> rekordu.         |                                                |                                              |                       |                                 |                  |
|                          | # Jednostka                                 |                                                |                                              | Rok sprawozdawczy     | Status                          |                  |
| Realizacja POP 2021-2026 |                                             |                                                | Ŧ                                            | ~                     | ~                               | •                |
| Decyzje (emisje)         | 1 powiat kościerski                         |                                                |                                              | 2021                  | złożone                         | •                |
| Wypelnij sprawozdanie    |                                             |                                                |                                              |                       |                                 |                  |
| Biblioteka               |                                             |                                                |                                              |                       |                                 |                  |
| r Found                  |                                             |                                                |                                              |                       |                                 |                  |
|                          | Fundusze<br>Europejskie<br>Pomoc Techniczna | 80                                             | URZAD MAISZALKOWSKI<br>JEWODZTWA POMORSKIEGO | wFośigw<br>w Gdańsku  | UNIA EUROPEJS<br>FUNDUSZ SPÓJNO | KA ())           |
|                          | Prawa autorskie © 2021 Pomorska             | Grupa Konsultingowa.                           |                                              |                       | Obowiązek in                    | formacyjny RODO  |

Rys. 33 Widok modułu 2-go stopnia "Zarządzanie"

Z modułu można wyświetlić sprawozdanie, wyeksportować sprawozdanie do pliku .xlsx (służą do tego ikony na końcu paska sprawozdania) oraz sprawdzić status.

| Fundusze<br>Europejskie<br>Puno: Techniczia | URZAD MARSANDANA<br>WORNOZIWA POMORANGO | WFOŚIGW<br>w Gdańsku |  |
|---------------------------------------------|-----------------------------------------|----------------------|--|
|---------------------------------------------|-----------------------------------------|----------------------|--|

| 0                | S   🎄   📽   🛓   🔣        | //   🕙   🚼 GUS - Bank D 🗙   G               | oluzka galow 🗙 🛛 🖪 Mała | Dziew 🗆 🗙 🛛 🖪 Bluzeczk                       | ii dla 🗙   🖪 Bluzeczki dla 🗦 | 🛛 🗱 Zarząc             | Izanie i 🗙 🕂            | Q                             | _ Ø                        | $\times$ |
|------------------|--------------------------|---------------------------------------------|-------------------------|----------------------------------------------|------------------------------|------------------------|-------------------------|-------------------------------|----------------------------|----------|
|                  | < > C =   A po           | wietrze.metropoliagdansk.pl/emiss           | on-report/index         |                                              |                              |                        | P I                     | 2000                          | $\odot \mid \underline{+}$ | ŧ        |
|                  | W Hiszpania – Wikipe     |                                             |                         |                                              |                              |                        |                         |                               |                            |          |
| ~                | Comosskie                | =                                           |                         |                                              |                              |                        |                         |                               |                            | •        |
| 2                | NAWIGACIA                |                                             |                         |                                              |                              |                        |                         | Stro                          | na domowa /                | Lista    |
| 0                | Realizacja PGN           | Zarządzanie sprawozo                        | aniami z wydany         | ch decyzji dotyc                             | zących emisji zanie          | czyszcze               | eń do pow               | ietrza                        |                            |          |
|                  | Realizacja ZIT           |                                             |                         |                                              |                              |                        |                         |                               |                            | _        |
| Ø                | Realizacja POP 2016-2020 | Wyświetlone 1-1 z 1 rekordu.<br># Jednostka |                         |                                              | Rok sprawozdawczy            | (                      | Status                  |                               |                            |          |
| $\triangleright$ | Realizacja POP 2021-2026 |                                             |                         | ¥                                            |                              | ~                      |                         |                               | ~                          |          |
| -<br>0           | Decyzje (emisje)         | 1 powiat kościerski                         |                         |                                              | 2021                         |                        | kopia roboczi           |                               | •                          |          |
| ~                | Wypełnij sprawozdanie    |                                             |                         |                                              |                              |                        | złożone<br>zatwierdzone |                               |                            |          |
| $\bigcirc$       | Biblioteka               |                                             |                         |                                              |                              |                        |                         |                               |                            |          |
| භ                | ? Pomoc                  |                                             |                         |                                              |                              |                        |                         |                               |                            |          |
| ¢                |                          |                                             |                         |                                              |                              |                        |                         |                               |                            |          |
|                  |                          |                                             |                         |                                              |                              |                        |                         |                               |                            |          |
|                  |                          |                                             |                         |                                              |                              |                        |                         |                               |                            |          |
|                  |                          |                                             |                         |                                              |                              |                        |                         |                               |                            |          |
|                  |                          |                                             |                         |                                              |                              |                        |                         |                               |                            |          |
|                  |                          |                                             |                         |                                              |                              |                        |                         |                               |                            |          |
|                  |                          |                                             |                         |                                              |                              |                        |                         |                               |                            |          |
|                  |                          |                                             |                         |                                              |                              |                        |                         |                               |                            |          |
|                  |                          |                                             |                         |                                              |                              |                        |                         |                               |                            |          |
|                  |                          | Fundusze<br>Europejskie<br>Ponoc Techniczna | we                      | URZĄD MARSZARIOWSKI<br>JEWODZTWA POMORSKIEGO |                              | <b>OŚiGW</b><br>dańsku |                         | UNIA EUROPEJ<br>FUNDUSZ SPÓJN | ISKA<br>OŚCI               | 2        |
|                  |                          | Prawa autorskie © 2021 Pomorska Gr          | ipa Konsultingowa.      |                                              |                              |                        |                         | Obowiązek i                   | nformacyjny i              | RODO     |

Rys. 34 Możliwe statusy sprawozdania

Dostępne statusy:

- Kopia robocza gdy wypełnianie zostało rozpoczęte, ale nie zostało złożone do Urzędu Marszałkowskiego Województwa Pomorskiego
- Złożone gdy sprawozdanie zostało złożone do Urzędu Marszałkowskiego
- Zatwierdzone gdy sprawozdanie zostało zweryfikowane i zatwierdzone przez Urząd Marszałkowski.

Uwaga: z chwilą zatwierdzenia przez Urząd Marszałkowski sprawozdania na adres użytkownika, który złożył sprawozdanie zostanie przesłana informacja o zatwierdzeniu sprawozdania.

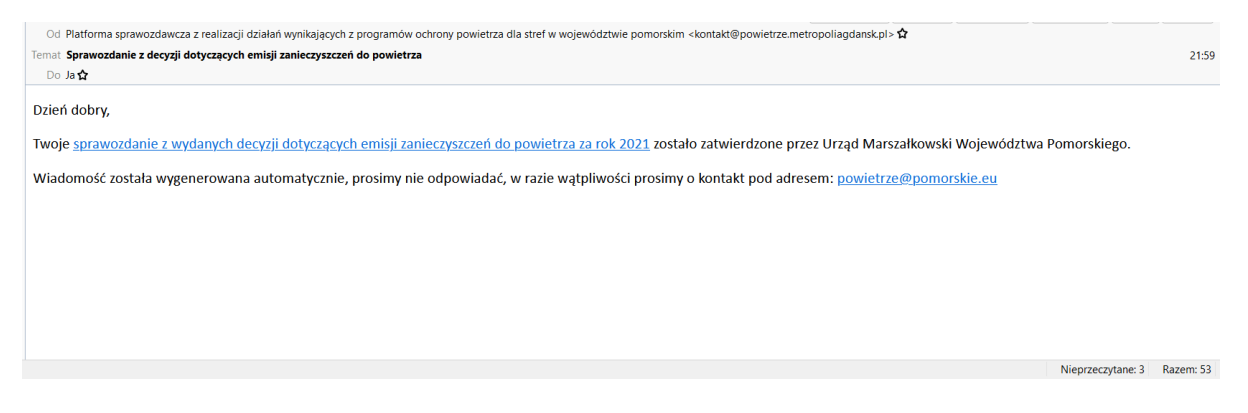

Rys. 35 Wiadomość e-mail na skrzynce użytkownika po zatwierdzeniu sprawozdania

Uwaga: odrzucenie sprawozdania przez Urząd Marszałkowski powoduje przywrócenie sprawozdaniu statusu: "kopia robocza" wraz z wysłaniem na adres e-mail wskazany w części Informacje Ogólne pkt 8 informacji o odrzuceniu oraz powodem odrzucenie. Sprawozdanie powraca do możliwości edycji i podlega ponownie krokom edycji i składania opisanymi w pkt. "Wypełnij sprawozdanie".

W przypadku konieczności dokonania zmian/poprawek w sprawozdaniu po jego złożeniu lub po jego zatwierdzeniu, należy skomunikować się z Urzędem Marszałkowskim Województwa Pomorskiego poprzez wysłanie wiadomości e-mail na adres: powietrze@pomorskie.eu z prośbą o odblokowanie sprawozdania. W takim przypadku Urząd Marszałkowski Województwa Pomorskiego może odblokować sprawozdanie, co spowoduje przywrócenie sprawozdaniu statusu: "kopia robocza" wraz z wysłaniem na adres e-mail Użytkownika informacji o odblokowaniu sprawozdania. Sprawozdanie powraca do możliwości edycji i podlega ponownie krokom edycji i składania opisanymi w pkt. "Wypełnij sprawozdanie".

## 5.3 Biblioteka

Moduł 2-go stopnia "Biblioteka" w danej chwili jest pustym modułem, który w przyszłości może posłużyć do przekazania danych informacyjnych.

|   | Fundusza    |
|---|-------------|
| 1 | Europejskie |

## 6 Moduł Pomoc

W module pomoc znajdują się aktualne instrukcje obsługi poszczególnych modułów systemu oraz możliwość wysłania informacji do administratora systemu (Urząd Marszałkowski Województwa Pomorskiego) oraz wykonawcy systemu (Pomorska Grupa Konsultingowa S.A.)

| Comorskie                                  | =                                                                                |
|--------------------------------------------|----------------------------------------------------------------------------------|
| NAWIGACJA<br>Realizacja PGN                | Program Gospodarki Niskoemisyjnej<br>Pomoc                                       |
| Realizacja ZIT<br>Realizacja POP 2016-2020 | Pomoc Dokumenty do pobrania: Pobierz instrukcie użytkownika PGN                  |
| Realizacja POP 2021-2026                   | Wyślij wiadomość do administratora systemu Pobierz instrukcję użytkownika ZIT    |
| ? Pomoc                                    | Wysłuj     Wysłuj                                                                |
|                                            | Wyślij wiadomość do wykonawcy systemu                                            |
|                                            |                                                                                  |
|                                            | Fundusze<br>Europejskie<br>Punisc/todvicas<br>Wolf-Nodzyths POMORNALCO           |
|                                            | Prawa autorskie © 2021 Pomorska Grupa Konsultingowa. Obowiązek informacyjny RODO |

Rys. 36 Widok modułu "Pomoc"